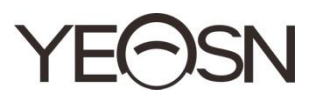

# CCQ-800 AUTOMAATNE FOOKUSMÕÕTUR Kasutusjuhend

Versioon: 003 Läbivaatamise kuup äev: 2025.01

#### Eess õna

T äname autofookusmõõturi CCQ-800 ostmise ja kasutamise eest (Focimeter, ka laialt nimetatud Lensmeter, on ametlikult nimetatud standardis EN ISO 8598: Optics and Optical instruments - Focimeter).

Enne seadme kasutamist lugege see kasutusjuhend hoolikalt läbi. Loodame südamest, et see kasutusjuhend annab teile seadme kasutamiseks piisavalt teavet.

Meie eesmärk on pakkuda inimestele kvaliteetseid, täielikult funktsioneerivaid ja isikup ärasemaid seadmeid. Reklaamimaterjalides ja pakendikastides sisalduv teave võib jõudluse paranemise tõttu ilma ette teatamata muutuda. Chongqing Yeasn Science - Technology Co., Ltd. jätab endale õiguse seadmeid ja materjale värskendada.

Kui teil on kasutamise ajal küsimusi, võtke ühendust meie teenindustelefonil: (86-023) 62797666, aitame teid hea meelega.

Teie rahulolu, meie tõuge!

Tootja teave Nimi: CHONGQING YEASN SCIENCE - TECHNOLOGY CO., LTD Aadress: 5 DANLONG ROAD, NANAN PIIRKOND, CHONGQING, HIINA Tel: 86-23 62797666

## Sisu

| 1. Sissejuhatus                              | 1  |
|----------------------------------------------|----|
| 1.1 Kasutusviisid                            | 1  |
| 1.2 Omadused                                 | 1  |
| 1.3 Peamised tehnilised indeksid             | 1  |
| 1.4 T üübisilt ja t ähised                   | 2  |
| 2. Ohutusteave                               | 3  |
| 2.1 Enne kasutamist                          | 3  |
| 2.2 Kasutamine                               | 5  |
| 2.3 P ärast kasutamist                       | 6  |
| 3. P õhistruktuur                            | 6  |
| 3.1 Eestvaade                                | 7  |
| 3.2 K ülg- ja tagantvaade                    | 7  |
| 4 Liides                                     | 8  |
| 4 1 Mõõteliides                              | 8  |
| 4.2 Muu mõõteliides                          |    |
| 4.3 Parameetrite seadmise liides             |    |
| 5. Paigaldused ja kalibreerimine             | 13 |
| 6. Toimimisprotseduurid                      | 13 |
| 6.1 Mõõtmise ettevalmistamine                | 13 |
| 6.2 Objektiivide seadmine                    | 14 |
| 6.3 Ühe nägemisega objektiivi mõõtmine       | 15 |
| 6.4 Multifokaalse läätse mõõtmine            | 15 |
| 6.5 Progressiivse võimsusobjektiivi mõõtmine | 17 |
| 6.6 Kontaktl äätse mõõtmine                  | 19 |
| 6.7 PD ja PH mõõtmine                        | 20 |
| 6.8 UV-läbilaskvuse mõõtmine                 | 21 |
| 6.9 M ärgistamine                            | 21 |
| 6.10 PD-d kiiresti mõõta                     | 22 |
| 6.11 M ärgi prisma retsept                   | 24 |
| 6.12 Objektiivi moonutuste tuvastamine       | 25 |
| 6.13 Väljatrükk                              | 27 |
| 6.14 P ärast kasutamist                      |    |
| 6.15 Parameetri seadistamine                 |    |
| 6.16 Parameetrite tabel                      |    |

| 7. Vigade otsimine                                 |
|----------------------------------------------------|
| 7.1 Tõrkeotsingu meetod                            |
| 7.2 Veateated ja vastumeetmed                      |
| 8. Puhastus ja kaitse                              |
| 8.1 Kaitseklaasi puhastamine                       |
| 8.2 Objektiivi puhastamine                         |
| 8.3 Teised                                         |
| 9. Hooldus                                         |
| 9.1 Printeripaberi vahetamine                      |
| 9.2 Tindi täitmine                                 |
| 10. Keskkonnatingimused ja kasutusiga              |
| 10.1 Keskkonnatingimused normaalseks tööks         |
| 10.2 Transpordi ja ladustamise keskkonnatingimused |
| 10.3 Kasutusaeg                                    |
| 11. Keskkonnakaitse                                |
| 12. Tootja vastutus                                |
| 13. Elektriline skeem                              |
| 14. EMC ja muude härete juhendamine41              |

## 1. Sissejuhatus

#### 1.1 Kasutusviisid

Autofookusmõõtur CCQ-800 mõõdab peamiselt nii silindrilise läätse kui ka kontaktläätse sfäärilist võimsust, silindrilist võimsust ja telge. See tähistab lõikamata objektiivi ja kontrollib, kas prillilääts on õigesti paigaldatud.

Patsientide sihtrühmad: toodet mõõdetakse oftalmoloogiliste läätsede suhtes ja see ei ole mõeldud patsientidele.

Sihtotstarbelised kasutajad: optometristid haigla oftalmoloogias ja optikakauplustes.

Seadme kasutajate ja / või muude isikute spetsiifiline kvalifikatsioon: omama optomeetria ja prillide kvalifikatsioonitunnistust.

Vastun ädustused: pole.

#### 1.2 Omadused

- 7-tolline TFT v ärviline puutetundlik ekraan;
- roheline LED-tuli, ABBE kompenseerimine;
- Hartmanni andur;
- kiire paralleeltöötlussüsteem;
- madala läbilaskvusega objektiivi mõõtmine;
- madala astigmatismiga läätse mõõtmine;
- 20  $\triangle$  prisma mõõtmine;
- objektiivi tüübi automaatne tuvastamine;
- PD, PH ja UV mõõtmine;
- Sisseehitatud termoprinter.

#### 1.3 Peamised tehnilised indeksid

| 1.3.1 Sf ääriline võmsus (prillil ääts):   | -25D ~ + 25D               |
|--------------------------------------------|----------------------------|
| 1.3.2 Silindriline võimsus:                | -9.99D ~ + 9.99D           |
| 1.3.3 LISA võimsus:                        | 0 ~ + 9.99 D               |
| 1.3.4 Sf ääriline võimsus (kontaktl ääts): | -20D ~ + 20D               |
| 1.3.5 Dioptori samm:                       | 0.01D, 0.06D, 0.12D, 0.25D |
| 1.3.6 Telg:                                | 0 °~ 180 °, Kasv: 1 °      |
| 1.3.7 Prisma basaalnurk:                   | 0 °~ 360 °, Kasv: 1 °      |

| 1.3.8 Prisma jõud:                  | horisontaalne: 0 ~ 20 $\triangle$ ; Kasv: 0.01 $\triangle$ |
|-------------------------------------|------------------------------------------------------------|
|                                     | vertikaalne: 0 ~ 20 $\triangle$ ; Kasv: 0.01 $\triangle$   |
| 1.3.9 Kohaldatavad läätsed:         | $\phi 20mm \sim \phi 100mm$                                |
| 1.3.10 Keskuse paksus:              | ≥20mm                                                      |
| 1.3.11 PD mõõt:                     | 40mm ~ 82mm; Kasv: <u>0.20</u> mm                          |
| 1.3.12 HPH mõõtmine:                | 0mm ~ <u>28.3</u> mm; Kasv: <u>0.20</u> mm                 |
| 1.3.13 UVA läbilaskvuse mõõtmine:   | keskpunkt 365 nm                                           |
| 1.3.14 Instrumendi kere võimsus:    | sisend: DC 12V, 40W                                        |
| 1.3.15 Vahelduvvooluadapter: sisend | : vahelduvvoolu 100V ~ 240V, 50Hz ~ 60Hz                   |
|                                     | väljund: DC 12V, 40W                                       |
| 1.3.16 Suurus:                      | 235 (L) ×246 (S) ×487 (K) mm                               |
| 1.3.17 Kaal:                        | 5.45 kg                                                    |
| 1.3.18 Ekraan:                      | TFT puutetundlik ekraan, 800 $\times$ 480 pikslit          |
| 1.3.19 Printer:                     | termoprinter, laius 57 mm                                  |
| 1.3.20 Liidesepistikud:             | USB, RS-232                                                |

#### 1.4 Tüübisilt ja tähised

Lõppkasutaja teavitamiseks kleebitakse seadmele nimeplaat ja tähised.

Kui nimeplaat ei ole hästi kleebitud või kui tähemärgid on ebaselged ära tunda, pöörduge volitatud edasimüüjate poole.

| ሮ |
|---|
|---|

Toitel üliti identifitseerimine

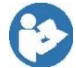

Vaadake kasutusjuhendit / voldikut

Tootja

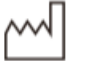

Toote seerianumber

Valmistamise kuup äev

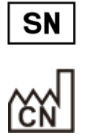

Tootja riik

CE-sertifikaat

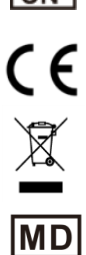

Selle toote (elektri- ja elektroonikaseadmete j äämed)

Meditsiiniseadmed

| i         | Vaadake juhiseid muude üksikasjade kohta                                             |
|-----------|--------------------------------------------------------------------------------------|
| EC REP    | Volitatud Euroopa repretatiiv                                                        |
| REF       | Viitenumber                                                                          |
| UDI       | Unikaalne seadme identifikaator                                                      |
| #         | Mudeli Number                                                                        |
| G.W.      | Brutokaal                                                                            |
| DIM.      | Mõõtmed                                                                              |
| <b>11</b> | Nätab, et saatmispakett peaks transportimise ajal olema vertikaalselt ülespoole      |
| Ţ         | N ätab, et pakend sisaldab habras esemeid ja seda tuleks k äsitseda ettevaatlikult   |
| Ĵ         | Nätab, et saatepakett on vihma eest kaitstud                                         |
| 渣         | N ätab, et transpordipaketti ei saa k ätlemise ajal veeretada                        |
|           | Nätab, et ühe ja sama saatmispakendi kihtide virnastamise maksimaalne arv on 5 kihti |
| 0         | Taaskasutatav                                                                        |
|           | Temperatuurivahemiku tuvastamine                                                     |
| <u>%</u>  | Niiskusevahemiku tuvastamine                                                         |
|           | Atmosf äärir õhuvahemiku identifitseerimine                                          |

Pakume nõudmisel kättesaadavaks elektriskeeme, komponentide loendeid, kirjeldusi, kalibreerimisjuhiseid või muud teavet, mis aitab hoolduspersonalil parandada ME seadmete neid osi, mille tootja on määranud hoolduspersonali poolt parandatavaks.

## 2. Ohutusteave

Lugege hoolikalt läbi järgmised ettevaatusabinõud, et vältida kehavigastusi, seadme kahjustusi või muid võimalikke ohte:

#### 2.1 Enne kasutamist

- Kasutajale pole tehnilisi nõudmisi ja lugege enne kasutamist kasutusjuhendit.
- Ärge asetage seadet nii, et oleks raske voolupistiku kasutamist, mis kasutab seadme vooluahelate isoleerimiseks vooluvõrgust.
- Ärge kasutage seadet muuks kui ettenähtud otstarbeks.

YEASN ei vastuta ettevaatamatusest põhjustatud õnnetuste ega talitlush ärete eest.

• Ärge kunagi muutke ega puudutage seadme sisemist struktuuri.

See võib põhjustada elektrilöögi või talitlush äreid.

Ärge hoidke seadet kohas, mis on vihma või vee all või sisaldab mürgiseid gaase või vedelikku.

V õb esineda korrosiooni v õi seadme talitlush äreid.

• Vältige seadme paigaldamist kohta, kus see on kliimaseadme otsese voolu all.

Temperatuuri muutused võivad põhjustada seadme sees kondenseerumist või kahjustada mõõtmisi.

• Vältige seadme kasutamist otsese päikesevalguse käes või hõõguva valguse läheduses.

Sellistes tingimustes v  $\tilde{\alpha}$ b seade t  $\ddot{\alpha}$ tada ebaregulaarselt v  $\tilde{\alpha}$  anda veateateid.

• Kasutage kindlasti seinakontakti, mis vastab toite nõuetele.

Kui liini pinge on liiga kõrge või liiga madal, ei pruugi seade täielikult toimida. Võib tekkida talitlushäire või tulekahju.

• Pistikupesal peab olema maandusklemm.

Rikke või elektrilekke korral võib tekkida elektrilöök või tulekahju.

• Sisestage põhipistik pistikupessa kuni pistiku harudeni.

Tulekahju võib tekkida, kui seadet kasutatakse lõdva ühendusega.

• Ärge kunagi kasutage seadme toiteallikat, kui kasutate lauakraani ega pikenduskaablit.

Elektriohutust võib vähendada.

• Ärge asetage toitejuhtme külge raskeid esemeid.

Vigastatud toitejuhe võib põhjustada tulekahju või elektril öögi.

• Enne kaabli ühendamist lülitage toitelüliti välja ja ühendage toitejuhe pistikupesast lahti.

Võib esineda seadme talitlush äreid.

• Seadme transportimiseks kasutage spetsiaalseid pakkematerjale, et kaitsta seadet kukkumise eest.

Liigne vibratsioon või seadme löök võivad põhjustada talitlush äreid.

4

• Järgige seadme paigaldamisel ja kasutamisel järgmisi juhiseid EMC (elektromagnetilise ühilduvuse) kohta:

—Ärge kasutage seadet samaaegselt teiste elektroonikaseadmetega, et vätida elektromagnetilisi häreid seadme töös.

—Ärge kasutage seadet muude elektroonikaseadmete läheduses, peal ega all, et vältida elektromagnetilisi häreid seadme töös.

—Ärge kasutage seadet samas ruumis koos muude seadmetega, näteks elutoetavate seadmetega, muude seadmetega, mis mõjutavad oluliselt patsiendi elu ja ravi tulemusi, ega muude mõõtmisvõi raviseadmetega, mis hõlmavad väkest elektrivoolu.

—Ärge kasutage seadet samaaegselt kaasaskantavate ja mobiilsete raadiosagedussides üsteemidega, kuna see võib seadme toimimist kahjustada.

—Ärge kasutage kaableid ja lisaseadmeid, mis pole seadme jaoks ette nähtud, kuna see v $\tilde{\alpha}$ b suurendada seadme v $\tilde{\alpha}$  süsteemi elektromagnetlainete kiirgust ja vähendada seadme immuunsust elektromagnetiliste härete suhtes.

• Elektromagnetilise ühilduvuse direktiiv seab olulised nõuded elektri- ja elektroonikaseadmetele, mis võivad muid seadmeid häirida. CCQ-800 vastab neile nõuetele. Järgige tabelites toodud juhiseid seadme kasutamiseks elektromagnetilises keskkonnas.

• Maandusjuhe tuleks paigaldada siseruumidesse ja instrument peaks olema hästi maandatud.

• Instrumenti ei tohiks paigaldada kohta, kus lahtiühendamine pole võimalik.

#### 2.2 Kasutamine

• Vahetage toitejuhe kohe välja, kui sisemised juhtmed on toitejuhtme liigutamisel avatud, lülituvad lauale sisse või välja või kui juhe ja / või pistik on kätega hoidmiseks liiga kuum.

See võib põhjustada elektrilöögi või tulekahju.

Rikke korral lahutage toitejuhe seinakontaktist. Ärge kunagi puudutage seadme sisemust, seej ärel pöörduge volitatud edasim üüja poole.

Need piirid on loodud selleks, et pakkuda tavap ärases meditsiiniasutuses mõistlikku kaitset kahjulike härete eest.

See seade genereerib ja võib kiirata raadiosageduslikku energiat ning kui seda ei paigaldata ega kasutata vastavalt juhistele, võib see põhjustada kahjulikke häreid teistele läheduses asuvatele seadmetele.

5

Kuid pole mingit garantiid, et teatud installatsioonis häreid ei esine. Kui see seade põhjustab teistele seadmetele kahjulikke häreid, mida saab tuvastada seadme väljalülitamise ja sisselülitamise teel, soovitatakse kasutajal proovida häreid kõrvaldada ühe või mitme järgmise meetme abil:

Suunake vastuv õttev seade ümber või muutke seda.

Suurendage seadmete vahet.

Ühendage seade pistikupesaga, mis asub vooluringis, mis on erinev sellest, millega teised seadmed on ühendatud.

Abi saamiseks pöörduge tootja või väliteeninduse tehniku poole.

• Ärge kunagi kasutage seadet koos etten ähtud juhtmete või tarvikutega.

Võib esineda rikkeid, mis on põhjustatud halvenenud elektromagnetilise ühilduvuse (EMC) omadustest.

• Ärge kunagi kasutage selle seadme läheduses kaasaskantavaid ja mobiilseid raadiosagedusseadmeid.

Need seadmed võivad meditsiinilisi elektriseadmeid halvasti mõjutada ja võivad ilmneda talitlush äred.

• Seadet liigutades ärge pange käsi ekraani raamile, vaid hoidke mõlema käega alaosa ja külgi.

Võib tekkida vigastus või talitlushäre.

#### 2.3 Pärast kasutamist

• Kui seadet ei kasutata, lülitage see välja ja katke tolmukindel kate. Vastasel juhul mõjutab tolm mõõtmise täpsust.

• Puhastage peakorgi harusid sageli kuiva lapiga. Kui tolm ladestub harude vahele, kogub tolm niiskust ja võib tekkida lühis või tulekahju.

• Kui seadet ei kasutata pikka aega, ühendage toitejuhe seinakontaktist lahti, kuna see võib põhjustada tulekahju.

• Teavitamine: kõikidest seadmega seotud tõsistest juhtumitest tuleb kasutajale ja / või patsiendile teatada selle tootja ja pädeva asutuse juurde, kus kasutaja ja / või patsient asub.

• Ettevaatust: Kasutajat hoiatatakse, et muudatused või muudatused, mida vastavuse eest vastutav isik pole sõnaselgelt heaks kiitnud, võivad tühistada kasutaja õiguse seadet kasutada.

#### 3. Põhistruktuur

#### 3.1 Eestvaade

- 1. Ülemine esikaas 2. Märgistusseade
- 3. Objektiivi pressimisseade 4. Objektiivi tugi
- 5. Toitel üliti 6. Eesmine alumine kaas
- 7. Lugege klahvi 8. Objektiivi tõukelaud
- 9. Objektiivi tõukelaua kang 10. Ekraan
- 11. Katselamp

#### 3.2 Külg- ja tagantvaade

- 12. Trükikaan
- 13. Toiteallika sisselaskeava
- 14. RS-232 pistik
- 15. USB-pistik

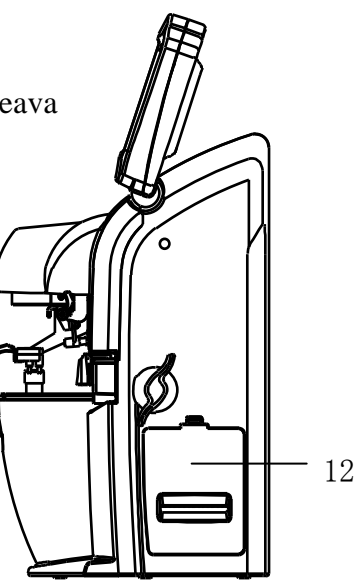

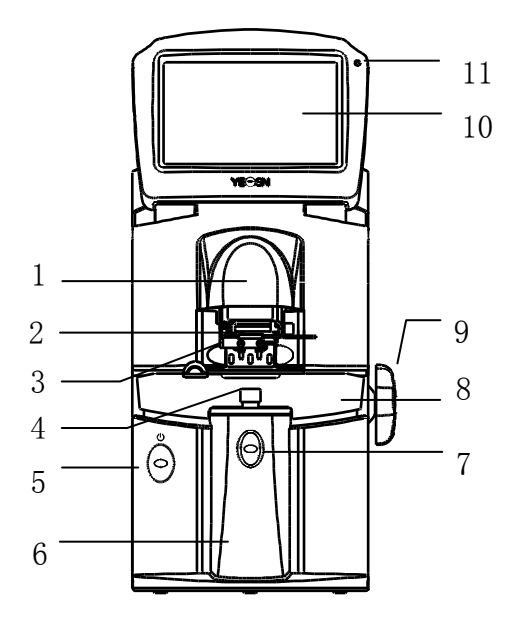

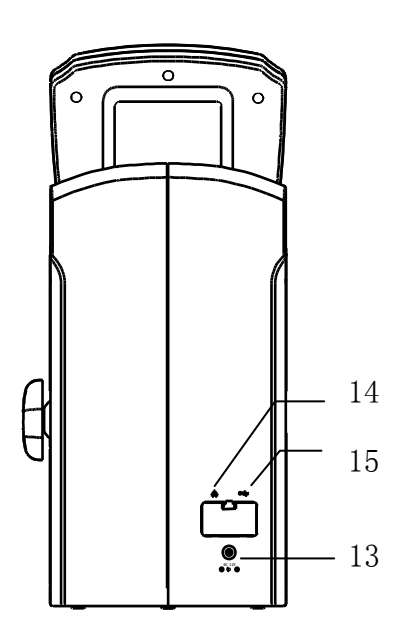

## 4. Liides

#### 4.1 M õõteliides

Mõõtmisliides sisaldab: tavalist mõõteliidest, progressiivse võimsusega objektiivi (PPL) mõõteliidest, kontaktläätsede mõõtmise liidest, PD ja PH mõõtmise liidest ning UV-kiirguse mõõtmise liidest.

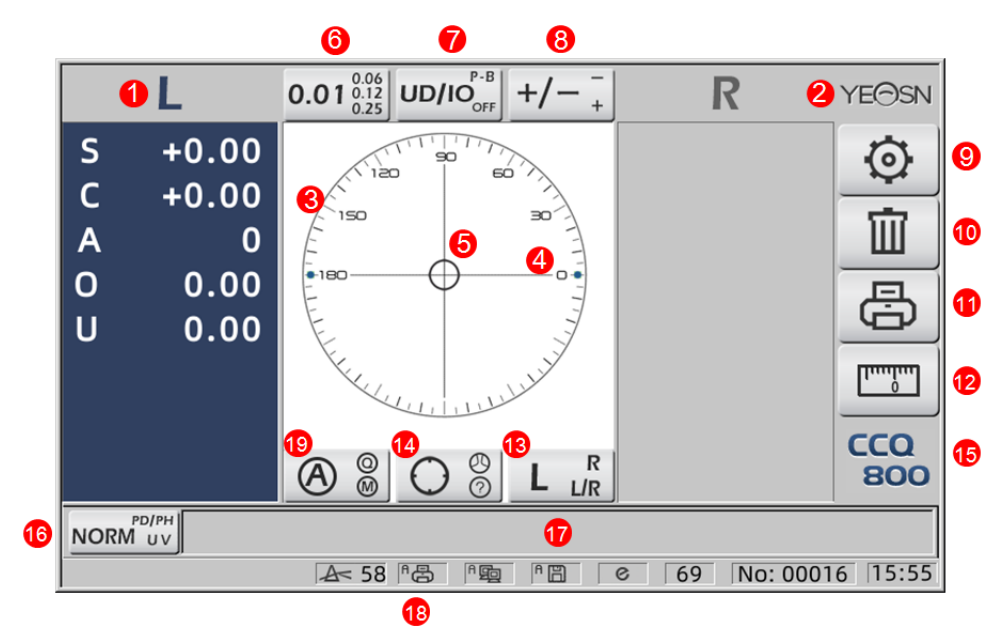

#### 1. L / R t ähis

See näitab kõiki vasaku või parema läätse mõõtmise olekuid. Allpool toodud andmed näitavad vastava läätse mõõteseisundi mõõdetud andmeid, L/R induktsioonid on näidatud allpool:

|   | Vasakut läätse ei mõõdeta                                             |
|---|-----------------------------------------------------------------------|
| L | Vasaku läätse mõõtmine on lõpetatud ja mõõdetud andmed salvestatakse  |
| R | Paremat objektiivi ei mõõdeta                                         |
| R | Parema l äätse mõõtmine on lõpetatud ja mõõdetud andmed salvestatakse |

- 2. Yeasni logo
- 3. Joondusring

Joondusringi keskpunkt nätab joondusringis optilist keskust, teljeriba ja sihtmärki.

4. Teljeriba

Seda n ädatakse joondusringis ja vastav asukoht n ätab m õõdetud l ääse telge.

5. Target

Sihiku asukoht joondusringis nätab mõõdetud läätse suunda ja kaugust optilisest keskmest. Kui

| 0 | Kaugel optilisest keskmest                                                                                                    |
|---|----------------------------------------------------------------------------------------------------|
| + | Optilise keskuse lähedal. Mõõdetud andmeid saab otse lugeda, vajutades klahvi Loe                                                                                                    |
| + | Optilises keskuses. Mõõdetud andmed fikseeritakse automaatselt automaatse<br>lugemise režiimis ja mõõdetud andmed fikseeritakse käsitsi lugemise režiimis klahvi<br>Lugemine vajutades. |

sihtm ärk liigub optilisele keskele lähemale, muutub kuju näidatud viisil: $\bigcirc \rightarrow + \rightarrow +$ 

6. Sammude nätamise kiirklahv

See n ätab m õõtmise sammu, sealhulgas: 0.01D, 0.06D, 0.12D, 0.25D.

Mõõtmisekraani kõigi parameetrite säteid saab lugeda punktist 6.15.1 Mõõtekuva otsetee seade.

7. Prisma nätamise kiirklahv

Prismatulemust saab näidata kolmes režiimis: UD / IO, P-B, OFF. (Vt üksikasju 6.16 parameetrite tabelist)

8. Astigmatismi nädustuse kiirklahv

Silindrit näidatakse kolmes režiimis: +, +/- ja - (üksikasju vt 6.16 parameetrite tabelist)

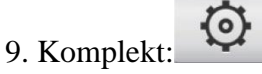

Vajutage ikooni, siis tuleb parameetrite seadmise liides.

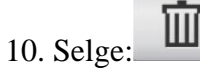

See kustutab salvestatud andmed ja vabastab fikseeritud andmed, seejärel saab mõõdetud tulemus nulli.

11. Trükk:

Printige vastavalt parameetrite seadistusrežiimile jaotistes "Prindi" või "Majandusprint".

|                        | - Innim |
|------------------------|---------|
| 12. Kiire PD mõõtmine: |         |

13. L/R objektiivi valiku kiirklahv:

Mõõtmiseks valige vasak või parem objektiiv, sealhulgas "L / R", "L" ja "R". (Vt üksikasju 6.16 parameetrite tabelist)

14. Mõõterežiimi kiirklahv

Mõõtmisrežiim sisaldab "Automaatse tuvastamise mõõtmisrežiimi", "Normaalset mõõtmisrežiimi" ja "Progressiivse võimsusobjektiivi mõõtmisrežiimi". (Vt üksikasju 6.16 parameetrite tabelist)

15. Mudeli number

16. Mõõtmisfunktsiooni lüliti otseteekaart

See realiseerib kolme alloleva funktsiooni vahel kiire vahetamise:

| NORM UV | Normaalne mõõtmine       |
|---------|--------------------------|
|         | PD ja PH mõõtmine        |
|         | UV-läbilaskvuse mõõtmine |

17. Mõõtmisprotsessi näduala

See nätab vihjeteateid ja PD, PH ja UV läbilaskvuse parameetreid.

18. Olekuriba ala

See sisaldab vihjeid "ABBE", "Output mode" ja "Datum lainepikkus". (Vt üksikasju 6.16 parameetrite tabelist). Mõõdetud objektiivi läbimõõt on vahemikus 20-100. ühik: mm; kellaaeg ja kuup äev nätavad YYYY - MM - DD ja HH: MM.

19. Lugemisrežiimi tõstuklahv

Valige lugemisrežiim, sealhulgas automaatne lugemine, käsitsi lugemine ja kiirloe (vt üksikasju jaotisest 6.16 Parameetrite tabel).

#### 4.2 Muu mõõteliides

4.2.1 Progressiivse elektril äätse mõõtmise liides

1. Progressiivse võimsusega lääse mõõtmise joondusring

Seal on kaks joondusringi vastavalt kauges ja lähimas osas.

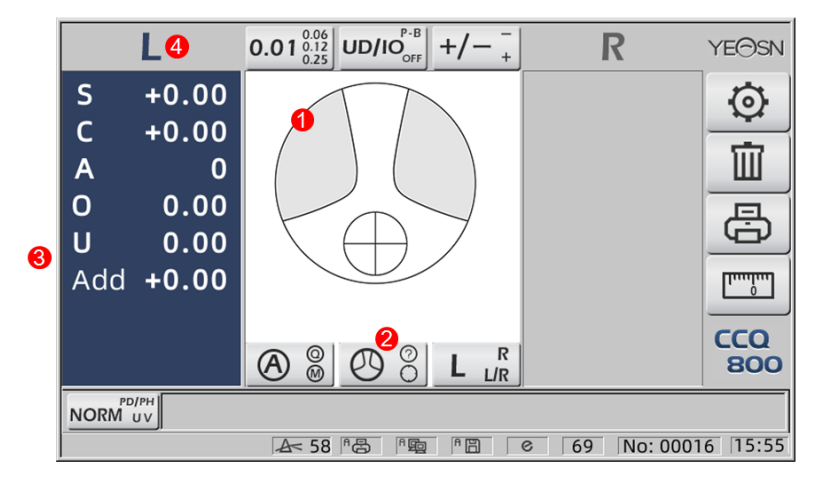

2. Mõõterežiimi lüliti ikoon: 🕐 👸

3. peaaegu portsjoni mõõtmine

Mõõteandmetel on täiendav üksus - "Lisa".

4. Kui mõõtmisrežiim on L / R. Parema objektiivi mõõtmisel ja ootan vasakpoolse objektiivi mõõtmist, see ei muutu.

4.2.2 Kontaktl äätse mõõtmise liides

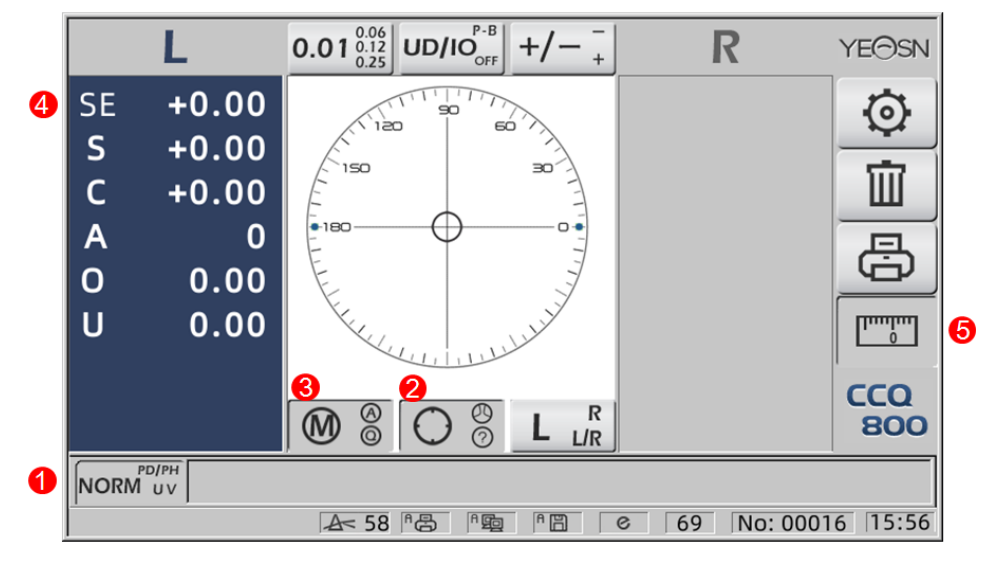

- 1. Mõõtmisfunktsiooni lüliti on vale.
- 2. Mõõterežiimi lüliti on vale.
- 3. Lugemisrežiimi lüliti on vale.
- 4. Kontaktl äätsede mõõtev äärtus SE.
- 5. Kiire PD-m $\tilde{o}\tilde{\alpha}$ tmine on vale.
- 4.2.3 "PD / PH" õpilase kauguse ja kõrguse mõõtmise liides

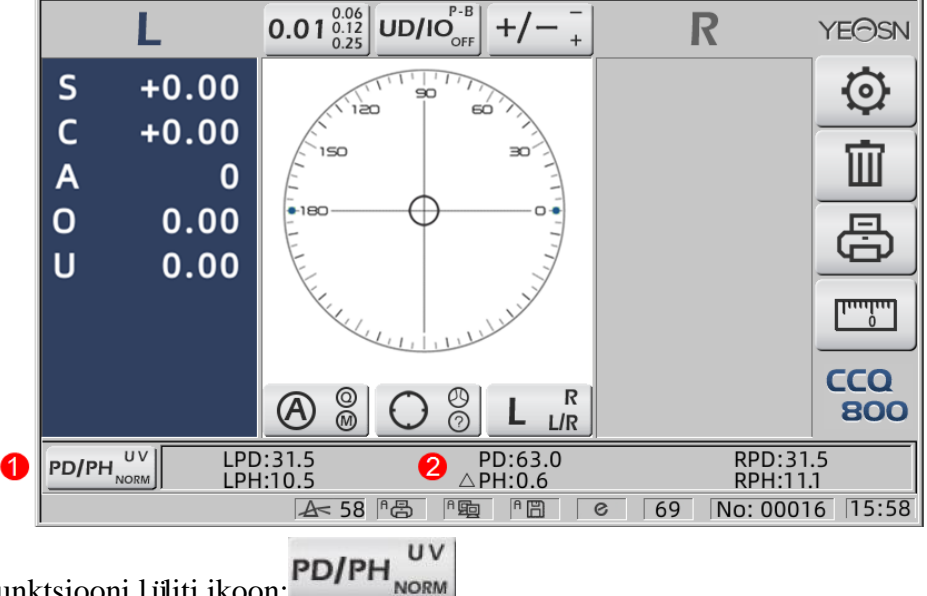

1. Mõãtmisfunktsiooni lüliti ikoon:

#### 2. Olekuribal kuvatakse LPD, PD, RPD, LPF, ΔPH, RPH.

4.2.4 UV-läbilaskvuse mõõtmise liides

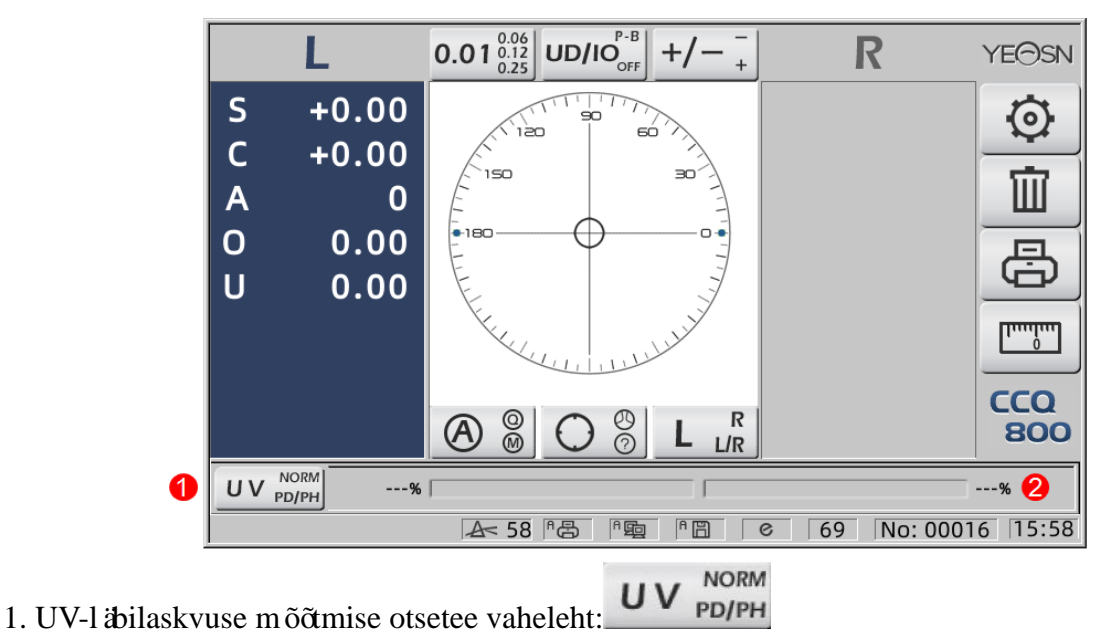

2. UV-läbilaskvuse mõõtmise tulemus

#### 4.3 Parameetrite seadmise liides

See kuvab instrumendiga seotud parameetrid. Lehed "Objektiiv", "Ekraan", "Süsteem", "Side" ja "teave" vastavad viie erineva tüübi parameetritele ning viit ikooni saab kasutada ka viie lehe vahel vahetamiseks. Vajutage vahelehte ja vabastage siis lülitub see lehele.

Igal lehel kuvatakse parameetrite üksused vasakul küljel ja vastavad parameetrid paremal. Andmete salvestamiseks vajutage nuppu "OK" või muutmise tühistamiseks nuppu "Tühista".

| Lens           | Dis   | olay   | ۶y | /stem      | Com | munication | Information |
|----------------|-------|--------|----|------------|-----|------------|-------------|
| Fuctions Mode  |       | NORM   |    | PH/PD      |     | UV         |             |
| Measurement    | Mode  | AUTO   |    | SIMPLE     |     | PPL        |             |
| Wavelength     |       | е      |    | d          |     |            |             |
| Multifocal Len | s     | SINGLE |    | BIFOCAL    |     | TRIFOCAL   |             |
| Contact        |       | OFF    |    | ON         |     | ONLY       |             |
| Left/Right Len | s     | L/R    |    | L          |     | R          |             |
| Prism Prescrip | otion | OFF    |    | ON         |     |            |             |
| Abbe Select    |       | A(58)  |    | B(41)      |     | C(32)      | +           |
|                |       |        |    |            |     |            | -           |
| Distortion Che | ck    | OFF    |    | DISTORTION | J   | LENS       |             |
| ОК             |       |        |    |            |     |            | CANCEL      |

## 5. Paigaldused ja kalibreerimine

Asetage instrument fikseeritud lauale ja ühendage toide. Üksikasjalikud sammud on toodud allpool:

- a. Asetage instrument stabiilsele ja fikseeritud lauale.
- b. Pange instrument kergelt püsti.
- c. Ühendage toiteadapteri pistik pistikupessa.
- d. Pange toiteadapteri alalisvoolu v äjund seadmesse.
- e. Lülitage seade sisse. Ekraan töötab ja seej ärel kävitatakse seade
- f. Instrument jõuab mõõtmisrežiimi liideseni.
- g. Kui heledus pole mugav, siis reguleerige neid (vt üksikasju punktis 6.15 Parameetri seadistus).

## 6. Toimimisprotseduurid

#### 6.1 Mõõtmise ettevalmistamine

6.1.1 Ühendage toiteallikas

Ühendage adapter pistikupessa ja seej ärel instrumendiga.

6.1.2 Lülitage toide sisse

Oodake edenemisriba koormuse lõppu ja seej ärel siseneb seade automaatselt mõõteliidesesse.

6.1.3 P ärast k ävitamist siseneb ekraan m õõteliidesesse.

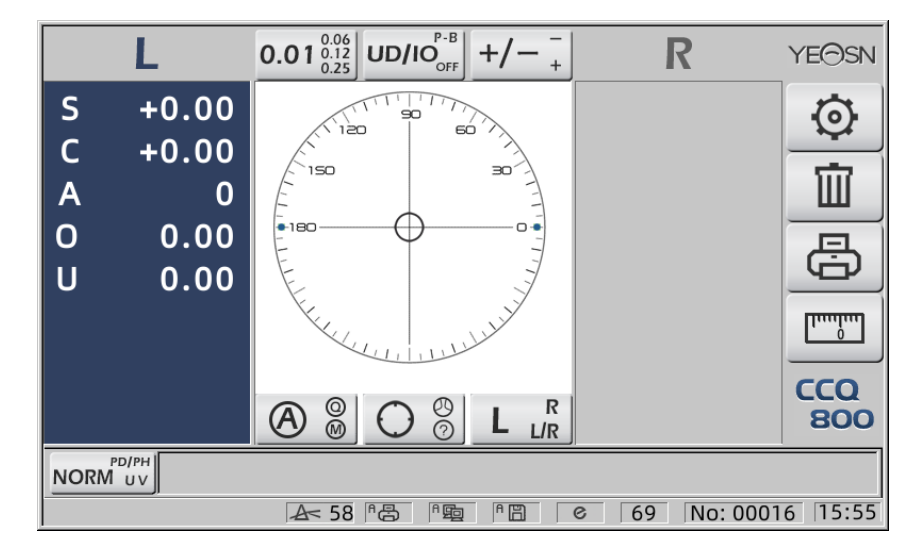

• Sisselülitamise mõõteliides on seotud mõõterežiimi, parameetri "Kontaktlääts" ja kasutatud objektiivi tugitüübiga. Kui parameetri "Kontaktlääts" väärtuseks on seatud "AINULT" ja kasutatakse prilliläätsede tuge, kuvatakse teade "Kas soovite kasutada kontaktläätsede tuge?" ilmub k **ä**vitusliidesesse ja seej ärel saate valida parameetrid vastavalt vajadustele.

| Prillil äätse mõõtmine    | Muutke objektiivi tugi prilliklaasiks, seejärel taaskäivitage instrument; ekraan kuvatakse vastavalt parameetritele "Mõõtmisrežiim".                                                    |
|---------------------------|----------------------------------------------------------------------------------------------------|
| Kontaktl äätsede mõõtmine | Muutke objektiivi tugi kontaktiks ühega, seejärel taaskäivitage seade, liides<br>muutub kontaktläätsede mõõtmise liideseks, sellisel juhul ei muutu liides<br>ühegi muu mõõteliideseks. |

• Muud sõnumid ja lahendused leiate viitena "7.2".

#### 6.2 Objektiivide seadmine

- 6.2.1 Asetage lõikamata objektiiv
- a. Seadke objektiiv objektiivi toele
- Asetage objektiivi keskosa objektiivi toele kumer pool ülespoole.
- b. Kinnitage objektiiv objektiivi toe külge
- Tõstke objektiivi pressimisseade üles ja laske objektiivi kinnitamiseks aeglaselt alla.
- Lõikamata objektiivi kinnitamiseks pole vaja objektiivi tõukelauda.

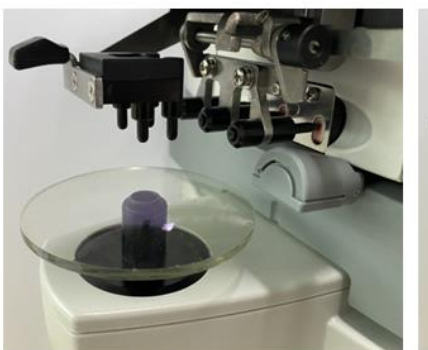

Joonis 6.2.1 a

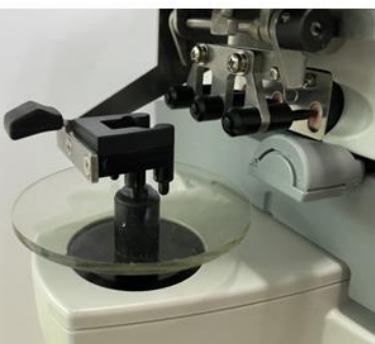

Joonis 6.2.1 b

Joonis 6.2.2 b

6.2.2 Seadke raamitud objektiiv

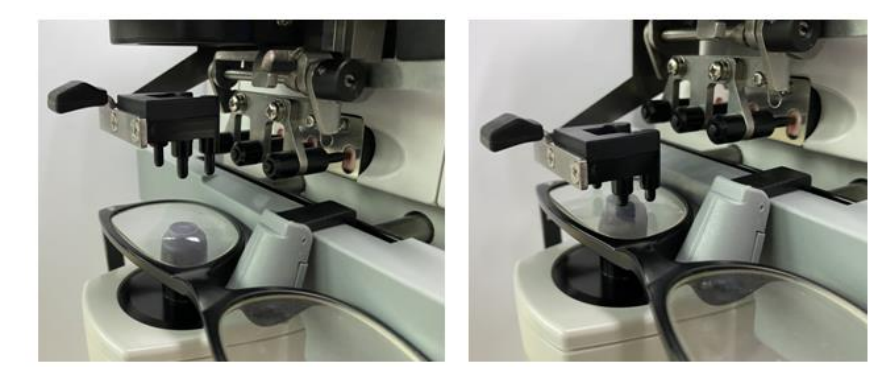

Joonis 6.2.2 a

a. M äära raamitud objektiiv

Asetage raamitud objektiiv objektiivitoele esipinnaga ülespoole.

b. Liigutage objektiivi tõukelauda

Pöörake objektiivi tõukelaua hooba, kuni see puudutab raamide põhja ja on sellega paralleelne.

c. Fikseerige objektiiv objektiivi pressimisseadmega

Tõstke objektiivi pressimisseade üles ja laske objektiivi kinnitamiseks aeglaselt alla.

#### 6.3 Ühe nägemisega objektiivi mõõtmine

Ühe nägemisega läätsesid mõõdetakse automaatse tuvastamise mõõtmise režiimis või tavalise mõõtmise režiimis, protseduur on järgmine:

a. Vajadusel määrake objektiivi pool

Määrake objektiivi pool, vajutades R / L otseteekaarti. Kui see on automaatne R / L lülitusrežiim, tuvastab seade esimese mõõdetud objektiivi automaatselt õigeks objektiiviks. Pärast mõõdetud andmete fikseerimist läheb see automaatselt vasakpoolse läätse mõõtmisele.

• Kui objektiivi pool määratakse alles pärast mõõtmist, siis mõõdetud andmed kustutatakse.

b. Tehke läätse joondamine

Liigutage objektiivi, et viia sihtmärk joondusringi keskpunkti lähedale. Kui see on raamitud objektiivid, liigutage objektiivi tõukelauda mööda raame. Kui joondamine on lõppenud, veenduge, et raamide põhja puudutaks objektiivi tõukelaud.

c. Parandage mõõdetud andmed

Kui joondamine on lõppenud, fikseeritakse mõõdetud andmed käsitsi lugemise režiimis klahvi Read abil või fikseeritakse automaatselt automaatse lugemise režiimis.

• Silindri näitamise kiirklahv töötab silindri väärtuse näidustamisrežiimi muutmiseks ka pärast mõõteandmete fikseerimist.

d. Muude l äätsede mõõtmine

Kui on vaja mõõta teisi objektiive, toimige samamoodi nagu ülal.

e. Mõõteandmete printimine

Kui mõõtmine on lõpetatud, vajutage mõõdetud andmete printimiseks nuppu "Prindi".

Vajadusel saab mõõdetud andmed saata teistele seadmetele, arvutisse, näteks seadistades parameetri jaotises "Andmete väljund" ja ühendades teiste seadmetega.

#### 6.4 Multifokaalse läätse mõõtmine

Bifokaalse mõõtmise samm: kaugusosa --- lähedane osa (trifokaalsete läätsede puhul on järjestus kaugusosa --- keskmine osa --- lähedane osa)

- Mõõtke objektiivi automaatse ja normaalse mudeli all.
- a. veenduge, et l ääts oleks vasak ja parem.

#### b. mõõta vahemaa osakaalu.

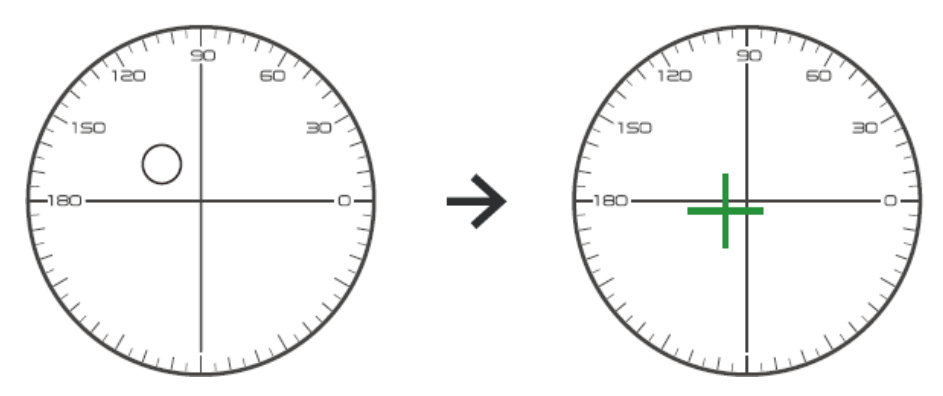

Esmalt liigutage objektiivi kauguse osa klambrisse ja seej ärel fokuseerige, kui sihtm ärk muutub ringm ärgist ristm ärgiks, vajutage lugemisnuppu, kauguse osa mõõtmine on lõpetatud.

c. l'ähedase osa mõõtmine lisavõimsus. (Lisa: esimene lisavõimsus)

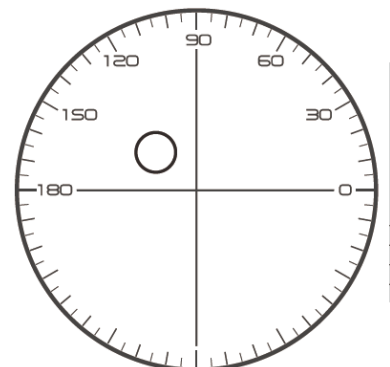

Not necessary to alignment the target mark
 The "auto reading " is forbidden
 taking down the lens during the measuring process, please remeasure from distance portion

Liigutades objektiivi mõõtesuunale, et muuta klambril asuv lähiosa (trifokaalse objektiivi puhul keskmise osa nihutamiseks klambrisse), ja vajutage lugemisnuppu, mis on osa lähedase mõõtmise määr täielik.

Mis puutub bifokaalsesse, siis mõõtmisetapp lõppes.

Trifokaalsuse osas töötle palun lähedase osa lisajõu mõõtmiseks samm d.

d. l ähedase osa m õõtmine lisab v õimsust. (Ad2: teine lisav õimsus)

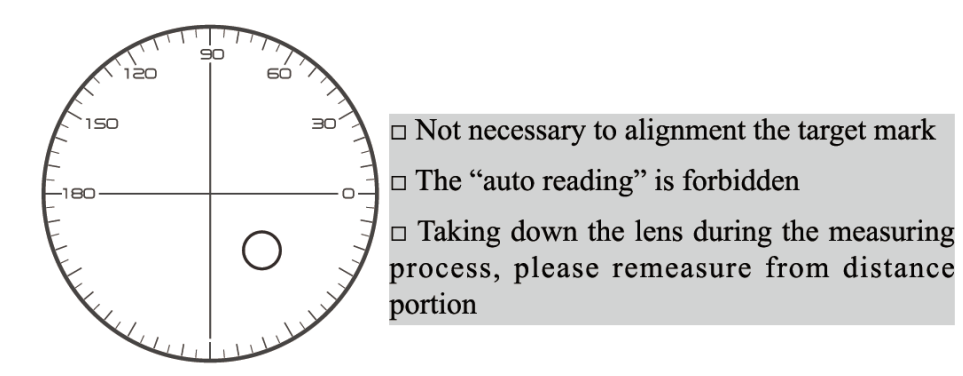

L'àhiosa liigutamine sulgudesse ja vajutage lugemisnuppu, teine osa l'àhiosa mõõtmise võimsus (Ad2) on lõpule viidud.

Mis puutub kolmefookusesse, siis mõõtmisetapp lõppes.

#### 6.5 Progressiivse võimsusobjektiivi mõõtmine

6.5.1 Mõõtke lõikamata lääts

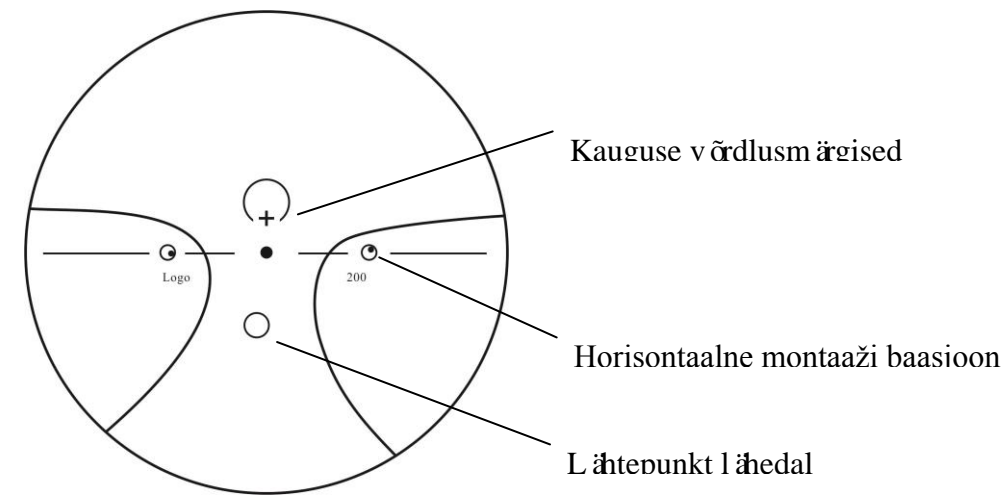

Mõõtke objektiivi tipu võimsust lõikamata läätsele trükitud kauguse ja läheduse märgist ja mõõtke seda käsitsi.

Asetage objektiivi progresseeruv pind mõõtehoidikule, asetage lääts nii, et objektiivi lähim võrdluspunkt oleks keskendatud mõõtehoidikule, ja vajutage tippnupu lähedase jõu mõõtmiseks lugemisnuppu.

Hoidke objektiivi progresseeruvat pinda mõõtehoidja poole, keskendage objektiivi kauguse võrdluspunkt mõõtehoidikule ja vajutage kauguse tipu võimsuse mõõtmiseks lugemisnuppu.

L ähitippu võimsuse ja kaugtippvõimsuse erinevus on progresseeruva läätse lähitippude tippjõud.

• Objektiivi asetamisel peab selle horisontaalne montaaži põhijoon olema paralleelne objektiivi tõukelauaga ja proovige mõõtmise täpseks muutmiseks läätse märgistusrõnga keskosa joondada mõõtehoidiku valgusava keskmega.

6.5.2 Raamiga objektiivi mõõtmine

Mõãke objektiivi PPL-režiimis või automaatse tuvastamise mõõterežiimis.

Automaatse identifitseerimise mõõtmisrežiimis muutub objektiivi tugitelefon progressiivse võimsusega objektiivina liides automaatselt PPL mõõteliideseks, toiming on järgmine:

a. Valige PPL-mõõtmise liides

b. Vajadusel määrake objektiivi pool

c. M äära objektiiv

Asetage objektiivi toele osa, mis on objektiivi keskosast veidi madalam.

d. Mõõtke kauguse võimsust

1) Vahemaa mõõtmisel kuvatakse kauguse osa tähistav sihtmärk ja sõnumiribal kuvatakse "Nüüd mõõdetakse kaugust ...".

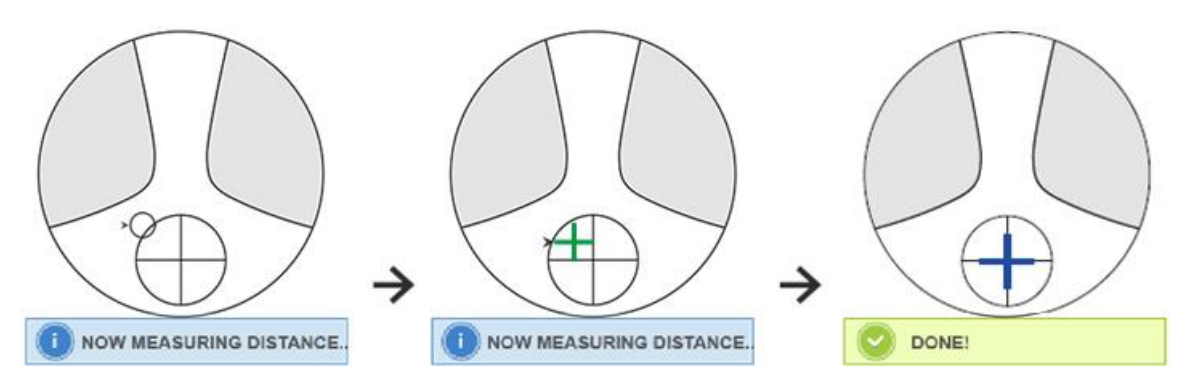

#### 2) Tehke joondus

Liigutage objektiivi horisontaalsuunas, et sihtmärk joondada risti vertikaalse joonega, ja seejärel liigutage objektiivi vertikaalsuunas, et sihtmärk joondada ristiristi horisontaaljoonega, kuni sihtmärk muutub siniseks. Toiming on järgmine:

• Nool näitab suunda, mille poole peaks liikuma, liigutage objektiivi noole suunas joondamise ajal aeglaselt.

• Objektiivi tuleks alati toega kokku puutuda. Objektiivi liigutamisel hoidke raami survelaua kõrval.

3) Liigutage objektiivi veidi vertikaalses ja horisontaalses suunas, kuni mõõdetud andmed stabiliseeruvad, ja seej ärel ilmub teade "Near Measurement Complete".

e. Mõõtke ADD võimsuse lähedal

1) Kui kauguse võimsuse mõõtmine on lõpule jõudnud, ilmub lähedast osa tähistav sihtmärk, sõnumiribal kuvatakse "Nüüd mõõdetakse lähedal ...". Samal ajal hakkab ADD võimsus muutuma.

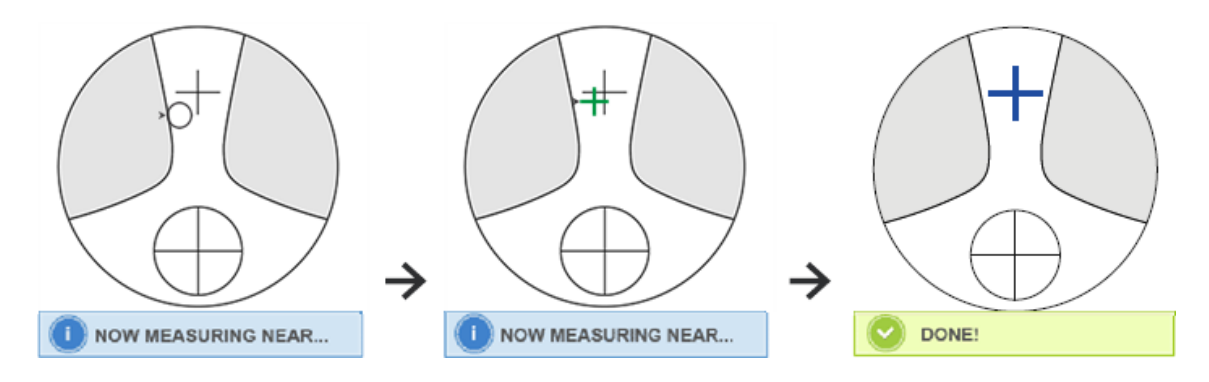

2) Tehke joondus

Liigutage objektiivi horisontaalselt, et sihtmärk joondada risti vertikaalse joonega, ja seejärel liigutage objektiivi vertikaalselt, et sihtmärk joondada risti horisontaaljoonega, kuni sihtmärk muutub siniseks. Toiming on järgmine:

• Nool näitab suunda, mille poole peaks liikuma, liigutage objektiivi noole suunas joondamise ajal aeglaselt.

• Objektiivi tuleks alati toega kokku puutuda. Objektiivi liigutamisel hoidke raami survelaua kõrval.

3) Liigutage objektiivi veidi vertikaalses ja horisontaalses suunas, kuni mõõdetud kuupäev stabiliseerub, seejärel kuvatakse teade "Near Measurement Complete".

f. Mõõtke teine objektiiv

g. M õõteandmete v äljatr ükk

• Pärast ADD võimsuse mõõtmist hakkab tööle automaatne vasak / parem valiku funktsioon.

• Mõõtmistulemused on ainult viitamiseks.

#### 6.6 Kontaktl äätse mõõtmine

Kontaktläätsede mõõtmise üksikasjalikud etapid on toodud allpool kontaktläätsede mõõtmisrežiimis:

a. Muutke prillil äätse tugi kontaktl äätsede toeks, eriti kontaktl äätsede jaoks

b. Kontaktläätsede mõõterežiimi lüliti

Tulge parameetri seadistamise liidesesse ja määrake kontaktläätsede parameeter olekusse "ON" või "AINULT", seejärel salvestage tulemus kontaktläätsede mõõtmisrežiimi lüliti lõpuleviimiseks (vt üksikasju punktis 6.16).

c. M äärake kontaktl ääts

Seadke objektiiv kumera küljega ülespoole läätse toele. Kui see on pehme kontaktlääts, eemaldage enne objektiivi toele panemist pind niiskust pehme lapiga.

• Hoidke kontaktläätse pintsettidega. Ärge vajutage objektiivi koos objektiivi pressimisseadmega.

d. Joondage kontaktl ääts, lükates selle otsa kergelt pintsettide otstega.

e. Mõõdetud tulemuse saamiseks vajutage pärast joondamist klahvi Loe

• Automaatse lugemise režiim ei tööta kontaktläätsede mõõtmiseks, mida saab saavutada ainult lugemisnupu vajutamisega.

• Mõõdetud andmete hulgas kuvatakse SE väärtus, mis on 1/2 sfääri väärtusele lisatud silindri väärtusest. Kui mõõdetakse mittesilindriline kontaktlääts ja ikkagi tuvastatakse silindri väärtus, on sfääri üldväärtuse teadmiseks SE väärtus usaldusväärsem kui SPH väärtus. See vähendab viga mõõtmistulemustes, mis on tehtud soovimatu silindri väärtuse tõttu.

f. Vajadusel mõõta muud objektiivi.

g. Mõõtetulemuse printimine.

• Mõõtke pehme kontaktlääts võimalikult kiiresti, enne kui läätse pind kuivab. Kuna lääts sisaldab vett ja on valmistatud pehmest materjalist, ei saa lääts pikka aega sfäärilisena püsida, muutes mõõdetud andmeid.

#### 6.7 PD ja PH mõõtmine

Automaatse mõõtmise režiimis kuvatakse raamitud objektiivi PD ja PH üksikasjalikud sammud järgmiselt:

a. PD- ja PH-mõõtmisfunktsiooni valimiseks vajutage mõõtmisfunktsiooni lüliti otseteekaarti.

b. Seadke raamitud objektiiv

1) Asetage raamitud objektiivi keskpunkt objektiivi toele. Tõstke objektiivi pressimisseade üles ja laske objektiivi kinnitamiseks aeglaselt alla.

2) Pöörake objektiivi tõukelaua hooba. Vajutage instrumendi ninapadja liugurit, et see kinnituks objektiiviraami kahele ninaotsale. Objektiivi tõukelaua kang puudutab raamide põhja ja on sellega paralleelne.

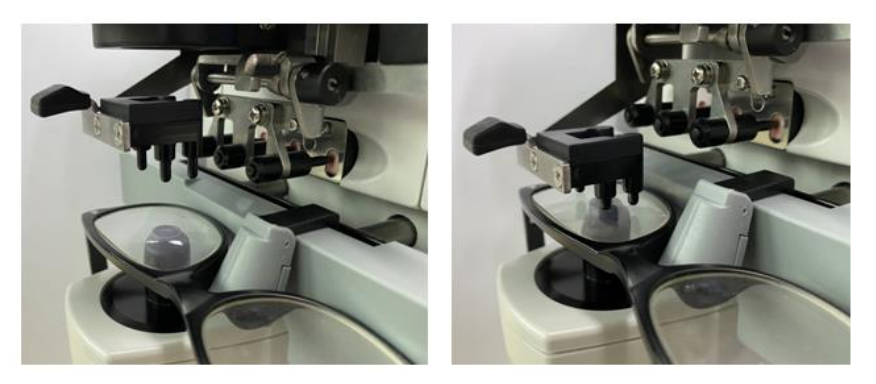

#### 3) Parema l äätse mõõtmine

Liigutage paremat objektiivi. Kui mõõtmise ja mõõtmise andmed on lõppenud, mõõdetakse parema läätse PD / PH.

#### 4) Vasaku läätse mõõtmine

Liigutage vasakut objektiivi. Kui mõõtmise ja mõõtmise andmed on lõppenud, mõõdetakse parema läätse PD / PH.

Või võite minna vasakult paremale objektiivi vastavalt oma vajadustele.

• Mõõtmise täpsemaks muutmiseks liigutage vasakut ja paremat objektiivi suuna suunas, kui liigutate suunda.

• Veenduge, et objektiivi mõõtmisel oleks ninapadja liugur fikseeritud.

• Madala astigmatismiga läätse täpseks mõõtmiseks kasutage käsilugemist. Muutke prisma võimsus IO, UD võimalikult väkeseks.

c. Mõõtmistulemuste kuvamine

P ärast mõlema l äätse PD ja PH kinnitamist saadakse tulemus ja kuvatakse see.

d. Mõõtetulemuse printimine.

#### 6.8 UV-läbilaskvuse mõõtmine

Tavalises mõõtmisrežiimis kuvatakse UV-läbilaskvuse mõõtmise üksikasjalikud etapid järgmiselt:

a. UV-läbilaskvuse mõõtmise funktsiooni valimiseks vajutage mõõtmisfunktsiooni lüliti otseteekaarti.

- b. Seadke objektiiv objektiivi toele
- c. Joondamine
- UV-l äbilaskvuse m õõtmisel ei pruugi tulemus olla t äpne, kui joondamine pole h ästi tehtud.
- d. UV-läbilaskvuse mõõtmine

Pärast joondamist vajutage mõõtmise üks kord lõpetamiseks klahvi Loe ja saate mõõdetud tulemuse, UV-läbilaskvuse protsentidena.

• UV (ultraviolettkiirte) kahjulik mõju silmadele.

Päkesevalguses sisalduv UV jaguneb laias laastus kolme tüüpi.

| UV-C 280 nm või vähem      | Maapinnani see ei jõua.                                                                                                    |
|----------------------------|----------------------------------------------------------------------------------------------------|
| UV-B 280 nm kuni 320<br>nm | See oli sarvkestast imendunud. Sarvkesta kadu põhjustamine, näteks põletik.<br>Põhjustada päkesepõletust. Nahk muutub punaseks.<br>Põhjustab nahaärritust ja nahakahjustusi, näteks: plekid, freckles ja kortsud. |
| UV-A 320 nm kuni 380<br>nm | Objektiivi kogunenud võib põhjustada katarakti.<br>Põhjustada päkesepõletust. Nahk tumeneb.                                                                                                    |

CCQ-800 suudab mõõta UVA läbilaskvust.

Kuna UV-A on kõige kahjulikum UV-valgus, võib UV-A läbilaskvuse mõõtmine olla tõhusaks kaitse hindamiseks.

#### 6.9 Märgistamine

Optilise keskme ja mõõdetud läätse märgistuse telje üksikasjalikud sammud on näidatud allpool:

- a. Seadke objektiiv objektiivi toele.
- b. Joondage objektiiv ja tehke siis märgistus.
- c. P ärast joondamise l õpetamist kinnitage objektiiv objektiivi pressimisseadmega.
- d. Märgi objektiiv markeriga.
- e. Eemaldage objektiiv, tõstes objektiivi pressimisseadet.
- Ärge puudutage tähistatud punkte, vastasel juhul muudavad ebaselged punktid telje loetuks.

#### 6.10 PD-d kiiresti mõõta

- 6.10.1 PD kiirmõõtmise mõõterežiimi sisenemiseks vajutage
  - $\begin{bmatrix} 1 & 1 & 1 \\ 1 & 1 & 1 \\ 3 & 2 & 1 & 0 \\ cm & 1 & 2 & 3 & 4 & 5 & 6 & 7 & 8 & 9 \end{bmatrix}$

| Ç | tagasi                            |
|---|-----------------------------------|
|   | Nihutage täpsele mõõtmisrežiimile |
| ହ | Nihutage taustavalgust            |

Pange märgipunkt joonlauale ja kiiresti loetav PD.

6.10.2 Täpse mõõtmise mõõterežiimi sisenemiseks vajutage nuppu

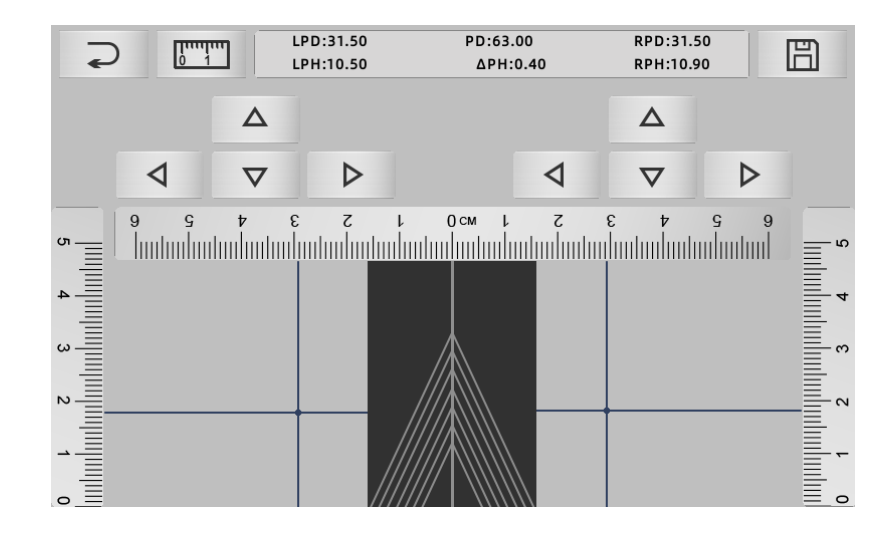

|     | tagasi                            |
|-----|-----------------------------------|
| 0 1 | Nihutage kiirele mõõtmisrežiimile |
| 凹   | Hoidke tulemus ja v äljuge        |

a. Kl õpsake keskjoone tühjal alal ja pange roheline sihtm ärk "+"

b. Pange raami prillid ekraanile, alumise raami lähenemine ekraani põhjale, nina padjaosa asetage diagonaaljoonele ja asetage raami prillid keskasendisse.

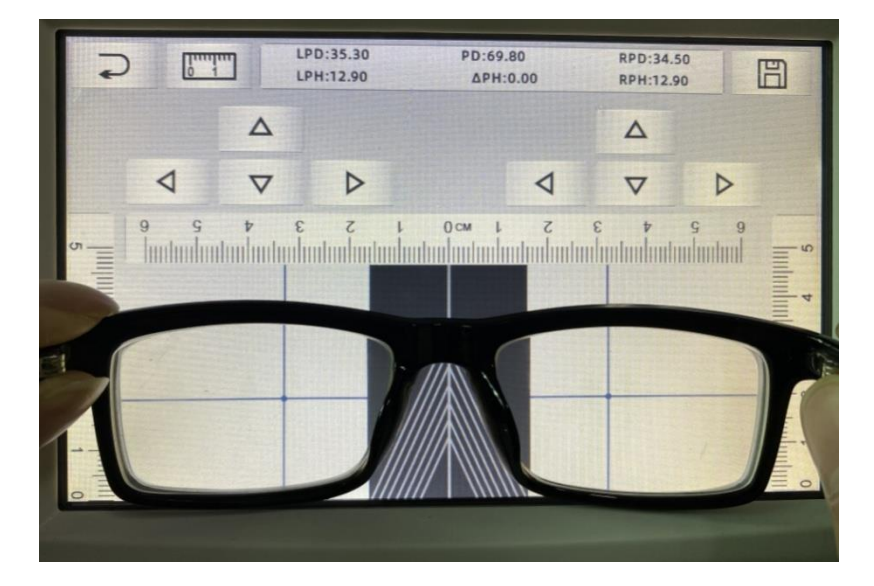

c. "+" Sihtmärgi asukoha reguleerimiseks kasutage suunanuppu ja tehke kahekordistumine vasaku ja parema objektiivi märgipunktiga.

d. Vajutage salvestusklahvi ja kuvatakse PD, PH andmed ja lukus.

- PD, PH lukus, PD liuguri andmed lähevad lukustustingimustesse, andmete kustutamiseks tuleb vajutada
- Pärast suunanupu kasutamist liikumiseks lukustub sihtala, ei saa protseduuri a korrata.

#### 6.11 Märgi prisma retsept

Seda funktsiooni kasutatakse retseptil äätsede märkimiseks kaudse straibismuse korral.

Eelnevalt sisestatud prisma ettekirjutus muudab sihtmärgi vastupidiseks prismaandmete väärtuse kaugusele positiivsest läätsest, sihtmärgi joondamiseks fookuserõnga keskmega ja objektiivi tähistamiseks.

Objektiivi parameetrite seadistamise lehel (6.16.1) on prisma retseptireklaam lubatud. Sel ajal on mõõteliidese prisma v äärtus esile tõstetud ja see on kasutatav.

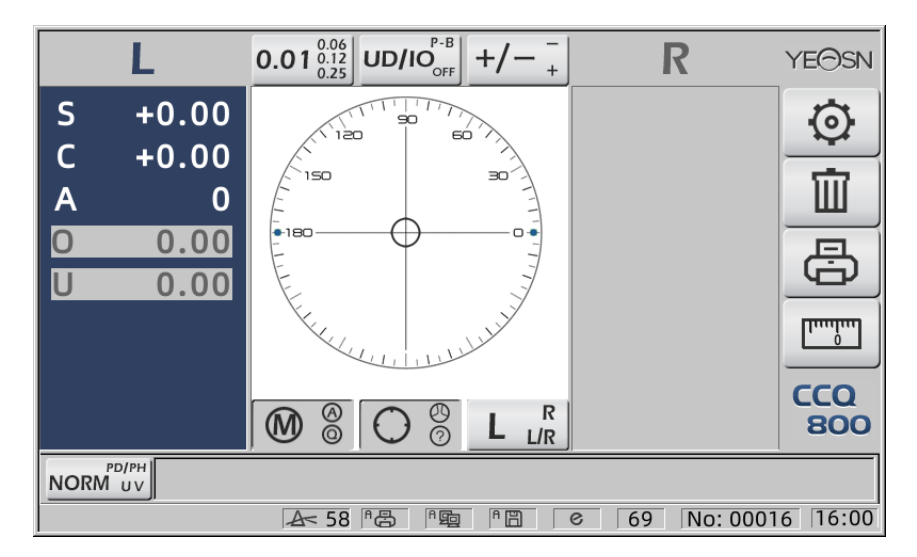

Puudutage prisma v äärtust ja sisestage prisma retsept klaviatuuri kaudu.

|      | L             | $0.01^{0.06}_{0.25}$ UD/IO <sup>P-B</sup> <sub>OFF</sub> +/- <sup>-</sup> <sub>+</sub> | R          | YE⊝SN      |
|------|---------------|----------------------------------------------------------------------------------------|------------|------------|
| S    | +0.00         | so                                                                                     |            | $\odot$    |
| C    | +0.00         |                                                                                        |            | <br>而      |
|      | 0 00          |                                                                                        |            |            |
| U    | 0.00          | 7 8 9 3                                                                                |            | ð          |
|      |               | 4 5 6 1                                                                                |            |            |
|      |               |                                                                                        |            | CCQ<br>800 |
| NORM | PD/PH<br>1 UV |                                                                                        | 9 No: 0001 | 6 16:00    |

Pärast prisma ettekirjutuse sisestamist liigutab sihtmärk prismaandmete kaugust vastupidises suunas.

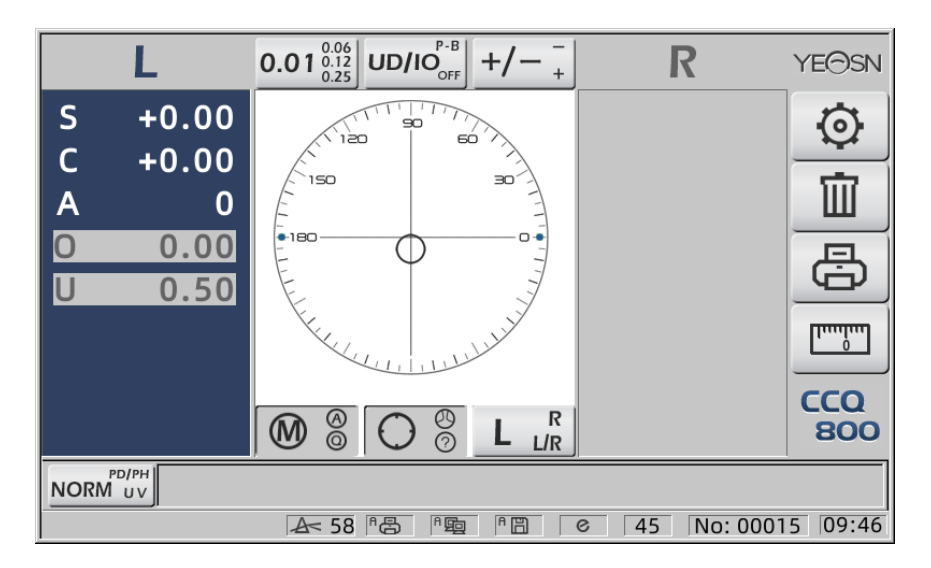

• Prismade väjenduse kohaselt saab prisma retsepti sisestada ristkoordinaatide ja polaarkoordinaatide süsteemi.

• Polaarkoordinaatidesse saab panna maksimaalselt 20 delta prisma retsepti. Kui prisma ettekirjutus on nädatud ristkoordinaatkoordinaatides, ei tohi alla 20 delta väärtust sisestada, nii et polaarkoordinaatides väljendatud prisma absoluutväärtus piirdub 20 delta väärtusega.

#### 6.12 Objektiivi moonutuste tuvastamine

6.12.1 Kontrollige objektiivi kaheksa jaotuspunkti ja läätsekeskme tipude erinevuse vahelist moonutuste erinevust

a. Selle funktsiooni eesmärk on mõõta kliendi objektiivi, saades mõõtetugede valguse ava kaheksa osani ümber objektiivi ava tipu võimsuse ja tulemused võrreldes ISO standardtolerantsiga

•Tulemus on ainult viide. Kogu objektiivi moonutusi ei saa mõõta. Asfääriline lääts võib moonutusena tuvastada

Parameetrite seade sisaldab kolme võimalust: "Sule", "Leitud moonutus" ja "Leitud objektiiv" Saab valida seadistuslehel (6.16.1).

b. Sihtl ääts ja mõõtmismeetod

Sihtl ääts: ühe nägemisega objektiiv

Mõõtmisrežiim: tavaline ühe nägemisega lääts või automaatne mõõtmine, ADD-d ei sisalda.

Automaatne mõõtmisrežiim, kui objektiiv asetatakse mõõtetugile, tuvastatud objektiiv, on moonutusfunktsioon aktiveeritud.

Kui tuvastatakse progresseeruva objektiivina, lülitub liides automaatselt progressiivse objektiivi mõõtmise olekusse. Ja siis nihkub moonutuste tuvastamise funktsioon mitteaktiveerimise olekusse.

Progressiivse läätse mõõtmiseks ei saa kasutada moonutuste kontrollimise funktsiooni

asfäärilise ja sfäärilise pinnaga läätsed, mille väärtus võib olla suurem kui  $\pm$  10D, teavitatakse valesti.

Asfäärilist läätse võib ekslikult eeldada progresseeruva läätse jaoks. Selle tingimuse korral mõõtke objektiiv ühe nägemisobjektiiviga.

c. Meetodi kasutamine

Parameetri "Moonutusparameeter" muutmiseks olekuks "Leitud moonutus" või "Leitud objektiiv"

Objektiivi mõõtetugile asetamine; sihtpiirkond demonstreerib kaheksat • punkti.

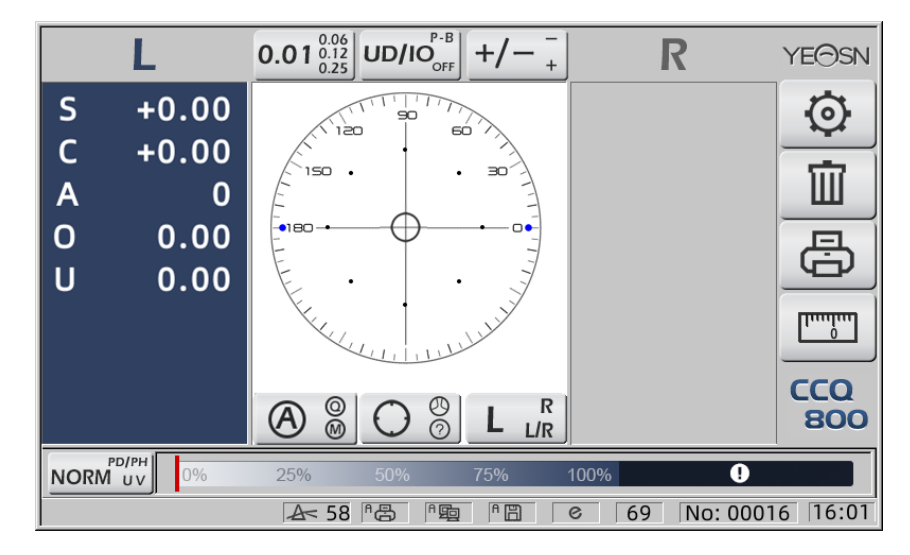

• täppdemonstratsioon seitsme liikina, sõltub objektiivi keskvõimsuse erinevusest

Kui objektiivi moonutusi ei leitud, on kogu kaheksa punkti tippvõimsus sama, seega on kaheksa •ühesuurust.

Kui leitakse läätse moonutus, erineb kaheksa punkti tippvõimsus kesktippude võimsusest. Selle tingimuse korral näitab • erinev suurus.

7 punkti suurus nagu allpool:

... • • • • • Vastab ISO 8980-1 standardile  $0 \sim 100\%$ 

Ekraani indikaator nätab moonutustingimust.

#### 6.13 Väljatrükk

6.13.1 Valige "Printer" režiimis "ON" ja "OFF" olekus "User Info". režiim, näide R / L olekus ja ainult L olekus.

| ~~~~~~ | ~~~~~~~~~~~~~~~~~~~~~~~~~~~~~~~~~~~~~~~ | ~~~~~~~~~~~~~~~~~~~~~~~~~~~~~~~~~~~~~~~ | ~~~~ | ~~~~~~~~~~~~~~~~~~~~~~~~~~~~~~~~~~~~~~~ | ~ | ·····             |
|--------|-----------------------------------------|-----------------------------------------|------|-----------------------------------------|---|-------------------|
| N      | 0.:                                     |                                         |      |                                         |   | No.:              |
|        |                                         | <single></single>                       |      |                                         |   | <single></single> |
| R      | IGHT                                    |                                         | LE   | FT                                      |   | LEFT              |
| -      | 0.00                                    | SPH                                     | +    | 0.00                                    |   | SPH + 0.00        |
| +      | 0.00                                    | CYL                                     | +    | 0.00                                    |   | CYL + 0.00        |
|        | 0°                                      | AXS                                     |      | 0°                                      |   | AXS 0°            |
| 0      | 0.00                                    | PSM                                     | 0    | 0.00                                    |   | PSM 0 0.00        |
| U      | 0.00                                    |                                         | U    | 0.00                                    |   | U 0.00            |
|        | YEAS                                    | SN CC                                   | Q-8( | )0                                      |   | YEASN CCQ-800     |
|        |                                         |                                         |      |                                         | ~ |                   |

6.13.2 Valige "Printer" režiimis "ON" ja "OFF" olekus "User Info". režiim, näide kontaktläätsede mõõtmise olekus ja PD mõõtmise olekus.

| ~~~~~~ | ~~~~~~~~~~~~~~~~~~~~~~~~~~~~~~~~~~~~~~~ | ~~~~~~~~~~~~~~~~~~~~~~~~~~~~~~~~~~~~~~~                                                                                                | ~~~~         | ~~~~~~~~~~~~~~~~~~~~~~~~~~~~~~~~~~~~~~~ | 1 M | ~~~~~~ | ~~~~~~ | ~~~~~~~~~~~~~~~~~~~~~~~~~~~~~~~~~~~~~~~ | ~~~~~ | ~~~~~~~~~~~~~~~~~~~~~~~~~~~~~~~~~~~~~~~ | ~~~~ |
|--------|-----------------------------------------|----------------------------------------------------------------------------------------------------|--------------|-----------------------------------------|-----|--------|--------|-----------------------------------------|-------|-----------------------------------------|------|
| N      | 0.:                                     |                                                                                                    |              |                                         |     | No     | ).:    |                                         |       |                                         |      |
|        |                                         | <contact< th=""><th>&gt;</th><th></th><th></th><th></th><th>•</th><th><single></single></th><th>&gt;</th><th></th><th></th></contact<> | >            |                                         |     |        | •      | <single></single>                       | >     |                                         |      |
| R      | IGHT                                    |                                                                                                    | LE           | FT                                      |     | RI     | GHT    |                                         | LE    | FT                                      |      |
| -      | 0.00                                    | SE                                                                                                    | +            | 0.00                                    |     | +      | 0.00   | SPH                                     | +     | 0.00                                    |      |
| +      | 0.00                                    | SPH                                                                                                    | +            | 0.00                                    |     | +      | 0.00   | CYL                                     | +     | 0.00                                    |      |
| +      | 0.00                                    | CYL                                                                                                    | +            | 0.00                                    |     |        | 0°     | AXS                                     |       | 0°                                      |      |
|        | 0°                                      | AXS                                                                                                    |              | 0°                                      |     | 0      | 0.00   | PSM                                     | 0     | 0.00                                    |      |
| 0      | 0.00                                    | PSM                                                                                                    | 0            | 0.00                                    |     | U      | 0.00   |                                         | U     | 0.00                                    |      |
| U      | 0.00                                    |                                                                                                    | U            | 0.00                                    |     |        |        | PD                                      |       |                                         |      |
|        |                                         |                                                                                                    |              |                                         |     |        | 0.0    | 20.0                                    |       | 20.0                                    |      |
|        | YEAS                                    |                                                                                                    | <b>1-</b> 80 | 0                                       |     |        | YEAS   | N CC                                    | Q-80  | 0                                       |      |
|        |                                         |                                                                                                    |              |                                         | l h |        | ~~~~~  | ~~~~~                                   |       | ~~~~~                                   | ~~~~ |

6.13.3 Valige menüüs "Printer" valik "Säästlik printimine" või "Automaatne printimine" ja jaotises "Kasutaja teave" olekuks "VÄLJAS". Näide kontaktläätsede mõõtmistulemustest ja PD-mõõtmistulemused säästliku printimise režiimis.

| ~~~~~~~~~~~~~~~~~~~~~~~~~~~~~~~~~~~~~~~                                 | ~~~~~~~~~~~~~~~~~~~~~~~~~~~~~~~~~~~~~~~ |                   | ~~~~ |
|-------------------------------------------------------------------------|-----------------------------------------|-------------------|------|
| No.:                                                                    |                                         | No.:              |      |
| <con< td=""><td>TACT&gt;</td><td><single></single></td><td></td></con<> | TACT>                                   | <single></single> |      |
| RIGHT                                                                   | LEFT                                    | RIGHT LEFT        |      |
| - 0.00 SE                                                               | + 0.00                                  | + 0.00 SPH + 0.00 |      |
| + 0.00 SP                                                               | H + 0.00                                | + 0.00 CYL + 0.00 |      |
| + 0.00 CY                                                               | L + 0.00                                | 0° AXS 0°         |      |
| 0° AX                                                                   | S 0°                                    | 0 0.00 PSM 0 0.00 |      |
| 0 0.00 PS                                                               | M 0 0.00                                | U 0.00 U 0.00     |      |
| U 0.00                                                                  | U 0.00                                  | PD                |      |
| YEASN                                                                   | 008-000                                 | 0.0 20.0 20.0     |      |
|                                                                         |                                         | YEASN CCQ-800     |      |
| *****                                                                   | ~~~~~~~~~~~~~~~~~~~~~~~~~~~~~~~~~~~~~~~ |                   | ~~~~ |

6.13.4 M äärake "Printer" ja "User info" jaoks "ON". N äde R / L olekus ja ainult L olekus.

| ٢ | ~~~~~~ | ~~~~~~       | ~~~~~~~~~~~~~~~~~~~~~~~~~~~~~~~~~~~~~~~ | ~~~~~ | ~~~~~~~~~~~~~~~~~~~~~~~~~~~~~~~~~~~~~~~ | 1 | ~~~~~~~~~~~~~~~~~~~~~~~~~~~~~~~~~~~~~~~ | ~~~~~~~~~~~~~~~~~~~~~~~~~~~~~~~~~~~~~~~ | ~~~~~      | ~~~~~~ | ~~~~ |
|---|--------|--------------|-----------------------------------------|-------|-----------------------------------------|---|-----------------------------------------|-----------------------------------------|------------|--------|------|
|   | Ν      | 0.:          |                                         |       |                                         |   | No.:                                    |                                         |            |        |      |
|   | N      | AME:YE<br>Ci | EASN<br>HONGQIN<br><single></single>    | G.CF  | IINA                                    |   | NAME:YE<br>CH<br><                      | ASN<br>Iongqii<br>(Single)              | NG.CH<br>> | IINA   |      |
|   | R      | IGHT         |                                         | LE    | FT                                      |   |                                         |                                         | LI         | FT     |      |
|   | -      | 0.00         | SPH                                     | +     | 0.00                                    |   |                                         | SPH                                     | +          | 0.00   |      |
|   | +      | 0.00         | CYL                                     | +     | 0.00                                    |   |                                         | CYL                                     | +          | 0.00   |      |
|   |        | 0°           | AXS                                     |       | 0°                                      |   |                                         | AXS                                     |            | 0°     |      |
|   | 0      | 0.00         | PSM                                     | 0     | 0.00                                    |   |                                         | PSM                                     | 0          | 0.00   |      |
|   | U      | 0.00         |                                         | U     | 0.00                                    |   |                                         |                                         | U          | 0.00   |      |
|   |        | YEAS         | SN CC                                   | Q-8(  | 00                                      |   | YEAS                                    | N C                                     | CQ-8(      | 00     |      |
| h |        | ^^^^         | ~~~~~~                                  | ~~~~~ |                                         | 1 |                                         | ~~~~~                                   | ~~~~~      | ~~~~~~ | ~~~~ |

#### 6.14 Pärast kasutamist

6.14.1 Lülitage seade välja

Lülitage seade jaotises Mõõtmisliides välja.

• Kui see on parameetri seadmise liides, ei salvestata parameetri sätteid pärast seadme väljalülitamist.

6.14.2 Tolmukindel

Kui seadet ei kasutata, lülitage see välja ja asetage tolmukate instrumendi kohale. Tolm võib mõjutada mõõtmise täpsust.

• Kui instrumendi tolm meelitab niiskust, võib see põhjustada lühise või tulekahju.

#### 6.15 Parameetri seadistamine

Autofookimeetri funktsioon on muuta seadme iga parameetrit vastavalt klientide vajadustele ja eelistustele.

6.15.1 Mõõteliidese otsetee seadistamine

Mõõtmisliideses on igasuguste otsetee parameetrite seaded tavap äraselt kasutatavate parameetrite jaoks.

Allpool on üksikasjalikud kirjeldused:

Valige sammu tähis, iga vajutus muudaks sammu järgmises järjekorras:  $0.01_{\begin{array}{c}0.06\\0.12\\0.25\end{array}}^{0.06} \rightarrow 0.06_{\begin{array}{c}0.01\\0.01\end{array}}^{0.12} \rightarrow 0.12_{\begin{array}{c}0.01\\0.06\end{array}}^{0.25} \rightarrow 0.25_{\begin{array}{c}0.01\\0.12\end{array}}^{0.01} \rightarrow 0.01_{\begin{array}{c}0.06\\0.12\end{array}}^{0.06}_{0.25}$ 

Samamoodi töötab kokku 7 tavaliselt kasutatavat otsetee seadistust, milleks on sammude seadmine, prismaindikaatori seadistamine, lugemisrežiimi seadistamine, parema või vasaku objektiivi seade ja lisafunktsioonirežiimi seadistus.

Need vastavad "Objektiivi", "Ekraani" ja "Süsteemi" režiimidele "Samm", "Prismade näitamine", "Silindri näidud", "Lugemine", "Mõõtmisrežiimid", "R / L objektiiv" ja "Funktsioonirežiimid" lehed parameetrite tabelis.

- 6.15.2 Parameetrite tabeli seadistamine
- Kõiki parameetrite seadmise meetodeid kirjeldatakse allpool:
- a. Valige vajalik v äärtus parameetri üksuses.
- b. Salvestage muudatus, vajutage OK , see naaseb mõõteliidesesse ja muudatus salvestatakse.
- c. Peatage muudatus, vajutage CANCEL, see naaseb mõõtmisrežiimi ja muudatust ei salvestata.

#### 6.16 Parameetrite tabel

6.16.1 Parameetrite tabeli leht "Lens"

| Lens            | Disp | lay    | System           | Com  | nmunication | Information |
|-----------------|------|--------|------------------|------|-------------|-------------|
| Fuctions Mode   |      | NORM   | PH/F             | D    | UV          |             |
| Measurement     | Mode | AUTO   | SIMP             | LE   | PPL         |             |
| Wavelength      |      | е      | d                |      |             |             |
| Multifocal Lens |      | SINGLE | BIFOC            | AL   | TRIFOCAL    |             |
| Contact         |      | OFF    |                  |      | ONLY        |             |
| Left/Right Lens |      | L/R    | L                |      | R           |             |
| Prism Prescrip  | tion | OFF    |                  | 1    |             |             |
| Abbe Select     |      | A(58)  | B(4 <sup>-</sup> | 1)   | C(32)       | +           |
|                 |      |        |                  |      |             | -           |
| Distortion Che  | ck 💦 | OFF    | DISTOR           | TION | LENS        |             |
| ОК              |      |        |                  |      |             | CANCEL      |

#### a. Funktsioonirežiim

Kasutatakse mõõtmisfunktsioonide režiimide valimiseks

#### b. Mõõtmisrežiim

|            | Ühe nägemisega läätse, bifokaalset ja progresseeruvat objektiivi saab sellises režiimis |
|------------|-----------------------------------------------------------------------------------------|
| AUTOMAATNE | automaatselt tuvastada ja mõõta                                                         |
| LIHTNE     | Tavaline objektiivi mõõtmise režiim                                                     |
| PPL        | Progressiivse võimsusega objektiivi mõõtmise režiim                                     |

c. Nullpunkti lainepikkus

Seda kasutatakse valgusrežiimi (lainepikkus: 546,07 nm) või d valguse (lainepikkus: 587,56 nm) valimiseks.

d. Multifokaalne objektiiv

Objektiivi mõõtmisel määrake objektiivi tüübid "ühe nägemisega lääts", "bifokaalne lääts" või "trifokaalne lääts".

• Bifokaalset objektiivi tuleks mõõta objektiivi progressiivse mõõtmise režiimis; trifokaalset objektiivi tuleks mõõta tavalises objektiivi mõõtmisrežiimis.

#### e. Contact

| VÄLJAS | Sule kontaktl äätsede mõõtmise funktsioon                                                                  |
|--------|----------------------------------------------------------------------------------------------------|
| PEAL   | Alustage kontaktläätsede mõõtmist ning lugemisrežiimid, funktsioonirežiimid ja mõõtmisrežiimid on keelatud |
| AINULT | Kontaktläätsede mõõtmisrežiim tuvastatakse seadme käivitamisel automaatselt                                |

#### f. Vasak / parem objektiiv

| L/R | See tuvastab esimese objektiivi automaatselt parema objektiivina ja lülitub automaatselt<br>vasakule objektiivile pärast esimeste andmete kinnitamist ja kuvatakse vastavalt<br>ninapadja asendile |
|-----|----------------------------------------------------------------------------------------------------|
| L   | See määrab vasaku läätse ja vastavat väärtust kuvatakse ainult mõõtekuva vasakul küljel                                                                                                    |
| R   | See määrab parema läätse ja vastavat väärtust kuvatakse ainult mõõtekuva paremal küljel                                                                                                    |

#### g. Prisma retsept

Valida, kas hakata kasutama prisma retseptifunktsiooni

#### h. ABBE

ABBE-d kasutati suure võimsusega objektiivi mõõtmisel mõõtev äärtuse vea kompenseerimiseks.

Saab valida ABBE A, B, C või "Side" seast

Vastavalt läätsematerjalidele saab sisestada ABBE A, B, C, ulatus 20-60

Vaikimisi A: 58, B: 41. C: 32.

i. Moonutuste kontroll

Valige, kas vaatate moonutuste tuvastamise režiimi abil

| VÄLJAS      | Lülitage moonutuste tuvastamine välja                                                                                            |
|-------------|----------------------------------------------------------------------------------------------------|
| Moonutamine | Kui moonutus on leitud, kuvatakse punkti sümbol; kui mõõtetingimused stabiliseeruvad ja moonutusi ei leitud, kaob punkti sümbol. |
| Objektiiv   | Läätseks seadistamiseks kuvatakse objektiivile asetades alati punktimärk                                                         |

6.16.2 Parameetrite tabeli leht "Kuva"

| Lens        | Dis | olay     | S | /stem      | Com | imunication | Information |
|-------------|-----|----------|---|------------|-----|-------------|-------------|
| Step        |     | 0.01     |   | 0.06       |     | 0.12        | 0.25        |
| CYL         |     | +        |   | +/-        |     | -           |             |
| Prism       |     | P-B      |   | UD/IO      |     | OFF         |             |
| Near        |     | N.SPH    |   | ADD        |     |             |             |
| Reading     |     | AUTO     |   | QUICK      |     | Manual      |             |
| Brightness  |     |          |   | 11         |     | ııl         | ut          |
| Color       |     | GREEN    |   | BLUE       |     | GRAY        |             |
| Screensaver |     | OFF      |   | 3MIN       |     | 5MIN        | 30MIN       |
| Language    |     | 中文       |   | English    |     | Deutsch     | Francais    |
|             |     | Francais |   | Portuguese | e   |             |             |
| ОК          |     |          |   |            |     |             | CANCEL      |

#### a. Samm

Valige kuvatavate andmete erinev kasv. Telje ja prisma juurdekasv on alati 1.

| b.  | CYL |
|-----|-----|
| ••• | ~   |

| +   | Silindri kuva režiimis +                        |
|-----|-------------------------------------------------|
| +/- | Automaatne silindri tuvastamine, ekraan + või - |
| _   | Silindri kuvamine režiimis                      |

#### c. PRISMA

| Р-В    | Prisma v äärtus polaarkoordinaatide kujul (Prism $\triangle$ , Base °)                         |
|--------|------------------------------------------------------------------------------------------------|
| UD/IO  | Prisma v äärtus ristk ülikukujulise koordinaatide esitamise kujul. Sisse, v älja, üles ja alla |
| VÄLJAS | Lülitage prisma kuva välja                                                                     |

#### d. L*ä*hedal

| Võimu lähedal | <ul> <li>N: 1. lähedal võimsus (kaugusjõud + 1. lisavõimsus)</li> <li>2: 2. lähedal võimsus (kaugus võimsus + 2. Lisa võimsus)</li> </ul> |  |
|---------------|----------------------------------------------------------------------------------------------------|--|
| Lisage võimu  | Lisa: 1. lisatud v õimsus Ad2: 2. lisatud v õimsus                                                                                        |  |

#### e. Lugemine

| AUTOMAATNE | Mõõdetud andmed fikseeritakse ilma nuppu Lugemata vajutamata, kui sihtmärk muutub  |
|------------|------------------------------------------------------------------------------------|
|            | joondamise käigus siniseks.                                                        |
| KIIRE      | Kui prisma võimsus on väiksem kui 0.5 cm / m, lukustub see automaatselt.           |
| K äsitsi   | Mõõdetud andmed fikseeritakse, vajutades nuppu Loe, kui sihtmärk muutub joondamise |
|            | kägus siniseks.                                                                    |

#### f. Heledus

Heleduse saab seada neljale klassile nõrgast tugevaks.

#### g. Värv

Värvisätteid saab seadistada kolmes režiimis.

h. Ekraanis äästja

Seadistage aeg enne ekraanis äästjat.

i. Keel

Keelt saab määrata 6 keeles.

#### 6.16.3 parameetrite tabeli leht "S üsteem"

| Lens            | Disp | olay    | System  | Communication | Information |
|-----------------|------|---------|---------|---------------|-------------|
| Buzzer          |      | OFF     |         | 1             | ııl         |
| Printer         |      | OFF     | ON      | AUTO          |             |
| Printer Mode    |      | NORM    | ECONOMI | C             |             |
| Auto Reset      |      | OFF     | ON      |               |             |
| Auto Off        |      | OFF     | 3MIN    | 10MIN         | 30MIN       |
| Date            |      | 2022Y   | 6M      | 30D           | +           |
| Time            |      | 13H     | 2M      |               | -           |
|                 |      |         |         |               |             |
|                 |      |         |         |               |             |
| Setting Operati | on   | DEFAULT | J       |               |             |
| ОК              |      |         |         |               | CANCEL      |

#### a. Summeri

Summeril on neli seadistust: OFF, Low, Medium ja High.

#### B. Printeri

#### Määrake, kas printer tuleb kävitada. Vihjeid kuvatakse olekuribal.

| Ð   | Vajutage "Prindi" ja fikseeritud andmeid ei prindita                                              |
|-----|---------------------------------------------------------------------------------------------------|
| 8   | Vajutage "Prindi" ja fikseeritud andmed prinditakse väja                                          |
| A B | Pärast mõõtmise lõpetamist printige mõõdetud andmed automaatselt ja seejärel andmed kustutatakse. |

#### c. Printeri režiim

| NORM        | Vajutage nuppu "Prindi" ja fikseeritud andmed prinditakse välja standardse ruumi kujul |
|-------------|----------------------------------------------------------------------------------------|
| MAJANDUSLIK | Vajutage nuppu "Prindi" ja fikseeritud andmed prinditakse kitsendatud ruumi kujul      |

• Automaatse printimise printimistulemus on sama kui majandusliku printimise tulemus.

#### d. Automaatne lähtestamine

| VÄLJAS | Pärast nupu "Prindi" vajutamist jätkab mõõteväärtuse tulemus olemasolevat |
|--------|---------------------------------------------------------------------------|
| PEAL   | Pärast "Print" vajutamist kustutage mõõteväärtus automaatselt.            |

#### e. Automaatne väljalülitus

Seadistage automaatse v äljal ülituse eelne aeg.

#### f. Kuup äv YYYYMMDD Kellaaeg HHMM

Kellaaja ja kuupäeva määramiseks on 5 parameetriüksust. Valige üks neist ja tehke seade käsuikooniga "+" või "-". Iga "+" või "-" vajutus suurendab ühesuunaliselt 1 võrra.

#### g. Operatsiooni seadistamine

Seadistamise parameeter on käsuikoon. Vajutage seda ja kuvatakse dialoogiboks, mis näitab muudatust "OK" või "Tühista". "OK" tähendab seadme taaskäivitamist ja kõigi parameetrite taastamist tehaseseadetele (välja arvatud kellaaeg ja kuupäev)

6.16.4 Parameetrite seadistustabel "Side"

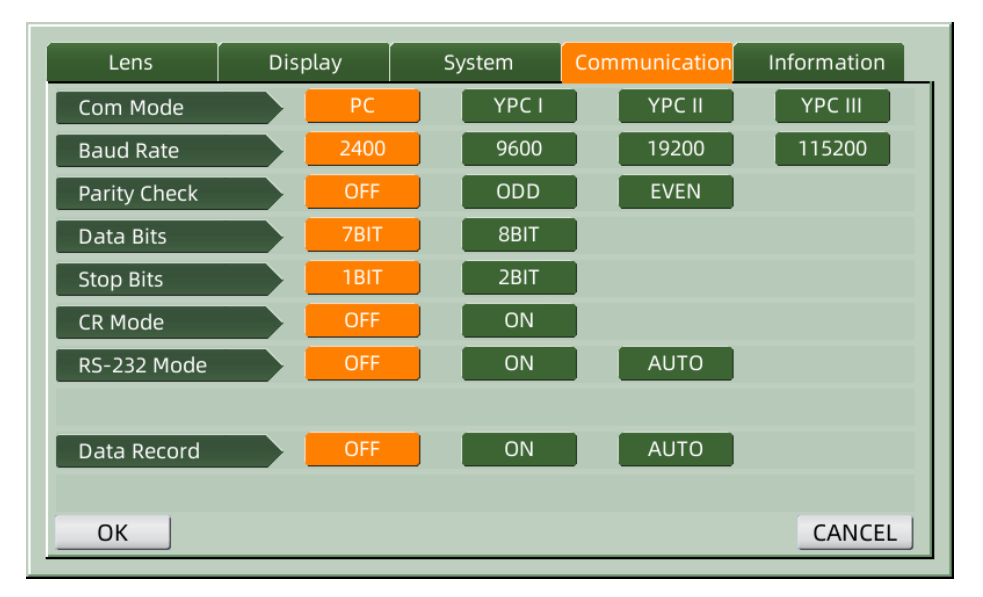

#### a. Com-režiim

Valige välised sidevahendid.

| PC      | Suhtlus arvutiga                                        |
|---------|---------------------------------------------------------|
| YCP I   | Suhtlus Yeasni kaubam ärgi seadmetega vastas YCP I-le   |
| YCP II  | Suhtlus Yeasni kaubam ärgi seadmetega vastas YCP II-le  |
| YCP III | Suhtlus Yeasni kaubam ärgi seadmetega vastas YCP III-le |

#### b. Baudi m äär

Valige välisseadmetega sobitatud side edastamise kiirus.

c. Pariteedikontroll

Määrake paaritu ja paariskontrolli toimimine.

d. Andmebitid

Valige suhtluses kasutatava ühem ärgilise biti number.

e. Peata bitid

Valige suhtluses stoppbitite arv.

f. CR-režiim

Valige, kas lisate täendava CR (Carriage Return Character) valmis andmete edastamise lõppu.

g. RS-232 režiim

Valige, kas käivitada andmete edastamiseks RS-232 režiim. See näitab olekuribal olevaid teateid.

| - |                |                                                                                                 |
|---|----------------|-------------------------------------------------------------------------------------------------|
|   | E.             | Ärge kasutage režiimi RS-232                                                                    |
|   | 堕              | Vajutage nuppu "Prindi" ja fikseeritud andmed väjastatakse RS-232 pistiku kaudu                 |
|   | <sup>A</sup> ₽ | Mõõdetud andmed edastatakse automaatselt RS-232 pistiku kaudu ja seej ärel andmed kustutatakse. |

h. Andmete register

Määrake, kas mõõdetud andmete arvestust süsteemis säilitada. See näitab olekuribal olevaid teateid.

| ĒĒ  | Ärge salvestage andmeid.                                                            |
|-----|-------------------------------------------------------------------------------------|
|     | Vajutage nuppu "Prindi" ja registreerige mõõdetud andmed                            |
| A E | Valmis mõõdetud andmed salvestatakse automaatselt ja seej ärel andmed kustutatakse. |

• Enne andmeedastust USB kaudu lülitage esmalt sisse CCQ-800 autofookomeeter, seejärel ühendage andmekaabli üks ots sidepordiga ja teine ots CCQ-800 autofookimeetriga; pärast andmeedastuse lõppu tõmmake CCQ-800-ga ühendatud kaabli ots välja. Kui ülaltoodud protseduure ei viidud läbi rangelt, võib see põhjustada focimeteri vaikeside.

6.16.5 Parameetrite seadistustabel "Teave"

| Lens          | Display       | System | Communication | Information |
|---------------|---------------|--------|---------------|-------------|
| Serial Number | 504200        | 006    |               |             |
| Version       | Ver3.06.01.92 |        |               |             |
| User Name     |               |        |               | EDIT        |
| Note          |               |        |               | EDIT        |
| Output        | OFF           | ON     |               |             |
|               |               |        |               |             |
|               |               |        |               |             |
|               |               |        |               |             |
|               |               |        |               |             |
|               |               |        |               |             |
| ОК            |               |        |               | CANCEL      |

#### a. Kasutajanime ja märkuse muutmine

Vajutage vastavalt "Kasutajanimi" või "Märkus" taga vahekaarti "MUUDA", siis kuvatakse klaviatuuri raam.

Klaviatuuri raam koosneb tähemärgist (ülemine / alumine täht, araabia number ja kirjavahemärgid) ja funktsiooniklahvist. Klõpsake klaviatuuri raami tähemärki või funktsiooniklahvi, vastav toiming kuvatakse redigeerimisribal. Funktsiooniklahvi ikoon ja vastav funktsioon nagu allpool:

• Kui kasutajainfo muutmine on lõpule jõudnud, vajutage kinnitamiseks nuppu, seejärel vajutage

nuppu OK . Kasutajateavet saab j äädavalt salvestada.

b. V äljund

Alustades prinditakse välja kasutajainfo ja märkus.

## 7. Vigade otsimine

#### 7.1 Tõrkeotsingu meetod

Kui seade ei tööta korralikult, siis palun uurige sümptomit ja tegevust vastavalt alltoodud tabelile:

| S ümptom                                                    | Tegevus                                                                                                    |  |
|-------------------------------------------------------------|----------------------------------------------------------------------------------------------------|--|
| Katselamp on välja<br>lülitatud                             | Kontrollige toitepistikut ja ühendage uuesti, kui see on lahti ühendatud                                                                                                    |  |
| Andmeid ei prindita                                         | Kontrollige printeri paberit. Kui paber on ära kasutatud, määrake uus printeri paber<br>Parameeter "Printer" võib olla asendis OFF, lähtestage parameeter                                     |  |
| Printer t öötab k üll,<br>kuid tr ükitud tulemust<br>ei saa | Printeri paber võib olla seatud valest küljest ülespoole. Seadke see õige külg<br>ülespoole.<br>Kui paber jääb kinni, ei pruugi paber olla õigesti seadistatud. Seadke see uuesti<br>õigesti. |  |

• Kui ülaltoodud toimingud ei toimi, võtke meiega ühendust müügijärgse teeninduse saamiseks.

#### 7.2 Veateated ja vastumeetmed

• Kui ekraanile ilmub teade, uurige sümptomit ja toimingut vastavalt alltoodud tabelile:

| OD Init viga                                 | Kontrollige objektiivi tuge, vajutage taask ävitamise nuppu ja taask ävitage seade                                                            |  |  |  |
|----------------------------------------------|----------------------------------------------------------------------------------------------------|--|--|--|
| Eemaldage objektiiv<br>objektiivi toest      | Pärast objektiivi eemaldamist vajutage taaskäivitamise nuppu ja taaskäivitage<br>instrument                                                   |  |  |  |
| Tolmu tuvastamine.<br>Palun puhastage l ääts | Kontrollige objektiivi tuge. Eemaldage tolm ja mustus kaitseklaasilt. Seadme taaskävitamiseks vajutage taaskävitamise nuppu                   |  |  |  |
| Kas soovite kasutada<br>kontaktl äätsede     | Asendage prilliklaasi toega, seadme taask ävitamiseks vajutage taask ävitamisnuppu;<br>või valige kontaktl äätsede mõõtmise lõpetamiseks "EI" |  |  |  |
| Mõõtke Viga                                  | Kontrollige objektiivi tuge. Eemaldage see, mis katkestab mõõtekiire                                                                          |  |  |  |

• Seadme normaalse ja ohutu töö tagamiseks tuleks iga 6–12 kuu tagant teha ME seadmete ja nende osade ennetav kontroll ja hooldus (sealhulgas jõudluskontroll ja ohutuskontroll).

## 8. Puhastus ja kaitse

#### 8.1 Kaitseklaasi puhastamine

Eemaldage kaitseklaasilt tolm ja mustus regulaarselt.

a. Eemaldage objektiivi tugi.

b. Puhuge puhuriga kaitseklaasi pinnalt tolm ja mustus.

c. Kui see on endiselt määrdunud, pühkige seda õrnalt alkoholiga niisutatud objektiivi puhastuspaberiga.

• Tolm kaitseklaasil võib mõjutada mõõtmise täpsust. Olge eriti ettevaatlik ja ärge kriimustage kaitseklaasi. Klaasi puudused vähendavad oluliselt mõõtmise usaldusväärsust.

#### 8.2 Objektiivi puhastamine

a. Puhuge objektiivi pinnalt tolm ja mustus puhuriga.

b. Pühkige õrnalt alkoholiga niisutatud läätsepuhastuspaberiga.

• pühkige objektiiv keskelt väljapoole päripäeva.

c. Kontrollige, kas aken on puhas. Kui ei, siis puhastage see uuesti uue paberiga.

Mustuse selgeks kontrollimiseks muutke vaatenurka.

#### 8.3 Teised

Kui kate või ketas määrdub, puhastage seda pehme lapiga. Kui on mustust, pühkige neutraalse pesuvahendiga niisutatud lapiga ja seej ärel kuivatage see kuiva pehme lapiga.

Puhas sagedus: peate seadme sissel ülitamisel kontrollima, kas optiline tees üsteem on tolmune.

- Instrument ei puutu kokku patsientidega, seda ei pea desinfitseerima.
- Ärge kasutage orgaanilisi lahusteid, nagu lahjendatud värv, mis rikuvad instrumendi pinda.
- Pühkige õrnalt, ekraan või puutetundlik ekraan on katki ja põhjustab rikkeid.

• Ärge pühkige kastetud käsna ega lapiga, sest vesi võib instrumenti sattuda ja põhjustada talitlush äreid.

## 9. Hooldus

#### 9.1 Printeripaberi vahetamine

Kui printeri paberi küljele ilmub punane joon, lõpetage printeri kasutamine ja asendage see uuega. Üksikasjalikud sammud on toodud allpool:

- a. Avage printeri kaas
- b. Võtke rulli võlli osa välja
- c. Pange printeri paber printeri korpusesse
- Kui paber on vales suunas seatud, ei ole võimalik andmeid paberile printida.
- d. Pange rulli võlli osa peale.
- e. S öödake paberit v õlli osa rullimiseks.

Vajutage "Prindi", kui printer ei tööta korralikult, kontrollige "c" ja "d", kuni printer töötab õigesti.

f. Viige printeripaber läbi printeri kaane paberi väjalaskeava ja sulgege kaas.

• Ärge käivitage printerit, kui printeri paber on seadmata, ega tõmmake paberit printerist jõuliselt, see võib printeri eluiga lühendada.

#### 9.2 Tindi tätmine

Kui märgistus muutub nõrgaks, tähendab see, et peate tinti uuesti tätma.

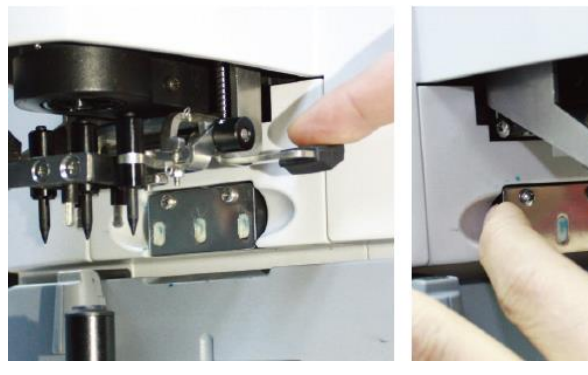

Joonis 9.2.1 a

Joonis 9.2.1 b

- 9.2.1 Eemaldage tindipadi
- a. Hoidke märgi hoidjast parema käega.
- b. Tõmmake see vasaku pöidla ja nimetissõrmega välja, vajutades tindipadja kahte otsa.
- 9.2.2 Eemaldage villane vilt

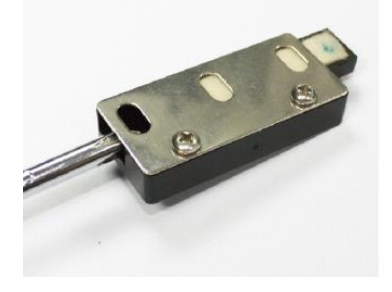

Joonis 9.2.2 a

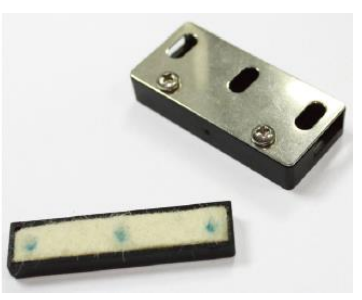

Joonis 9.2.2 b

- a. Lükake viltkarp tööriistaga välja.
- b. Lükake vildist padi kergelt välja.
- 9.2.3 T ätke tint uuesti

9.2.4 Pange uuesti tädetud tindikarp kahe kruviga ülespoole instrumendi juurde tagasi.

- Personal, keda YEASN ei ole koolitanud, ei remondi instrumenti.
- YEASN ei vastuta ebaõige hoolduse tagajärjel tekkinud õnnetuste eest.
- Hooldustööde tegemisel tagage piisav hooldusruum, kuna hooldustööd ebapiisavas ruumis võivad põhjustada vigastusi.
- Tootja esitab teeninduspersonalile osade remondiks abiskeemid, komponentide loendid, kirjeldused, kalibreerimisjuhised.

## 10. Keskkonnatingimused ja kasutusiga

#### 10.1 Keskkonnatingimused normaalseks tööks

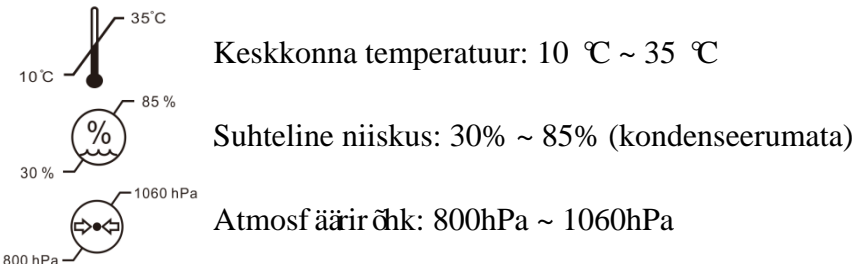

Sisetingimused: puhas ja ilma otsese suure valgustuseta.

#### 10.2 Transpordi ja ladustamise keskkonnatingimused

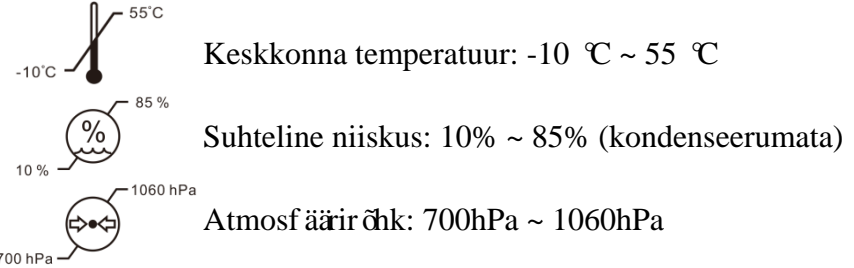

#### 10.3 Kasutusaeg

Seadme kasutusiga on 8 aastat pärast esmakordset kasutamist nõuetekohase hoolduse ja hooldusega.

## 11. Keskkonnakaitse

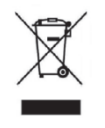

TEAVE KASUTAJALE

Kasutage akusid ja muid jäätmeid keskkonna kaitsmiseks ringlusse või nõuetekohaselt utiliseerige.

Sellel tootel on elektri- ja elektroonikaseadmete jäätmete (WEEE) valikulise sortimise sümbol. See tähendab, et see toode tuleb viia kohalikesse kogumispunktidesse või tagastada jaemüüjale, kui ostate uue toote, suhtega üks ühele vastavalt Euroopa direktiivile 2012/19/EL, et seda saaks minimeerimiseks ringlusse võtta või lahti võtta. selle mõju keskkonnale.

Väga väikeseid elektroonikaromusid (ükskõik millise välismõõtmega üle 25 cm) saab lõppkasutajatele tarnida jaemüüjatele tasuta ja ilma kohustuseta ostma samaväärset tüüpi elektrija elektroonikaseadmeid. Lisateabe saamiseks võtke ühendust kohalike või piirkondlike omavalitsustega. Elektroonikatooted, mis ei kuulu valikulise sortimise protsessi, on potentsiaalselt ohtlikud keskkonnale ja inimeste tervisele ohtlike ainete olemasolu tõttu. Toote ebaseadusliku utiliseerimise eest karistatakse vastavalt hetkel kehtivale seadusandlusele trahvi.

#### 12. Tootja vastutus

Ettev õte vastutab ohutuse, t öökindluse ja tulemuslikkuse eest järgmistel juhtudel:

--Monteerimise, lisamise, ümberehitamise, ümberehitamise ja parandamise teostab ettevõtte volitatud personal;

-Ruumi elektriseadmed vastavad asjakohastele nõuetele ja

—Seadet kasutatakse vastavalt kasutusjuhendile.

## 13. Elektriline skeem

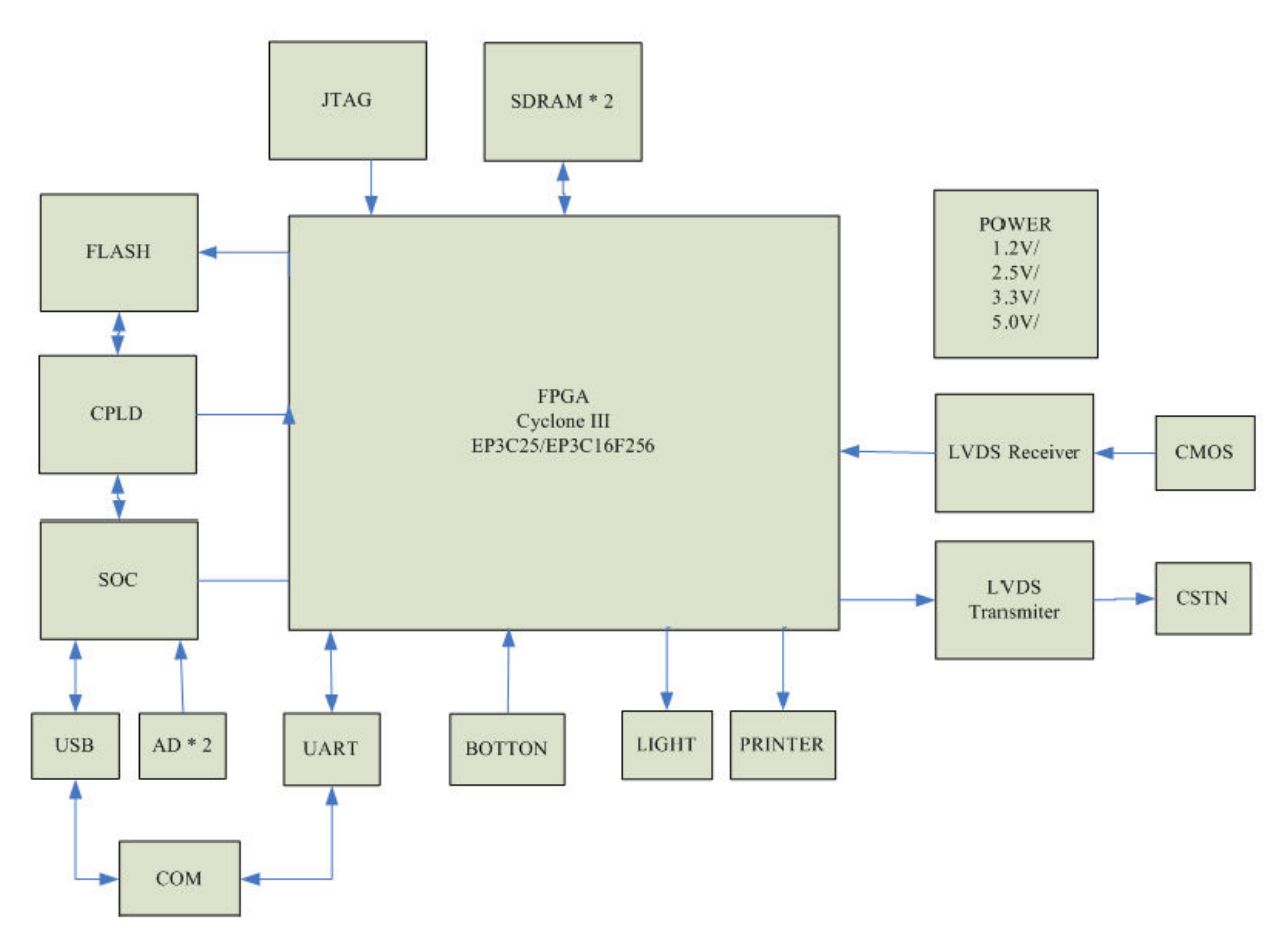

Lisateabe ja teenuste või küsimuste saamiseks pöörduge volitatud edasimüüja või tootja poole. Aitame teid hea meelega.

## 14. EMC ja muude häirete juhendamine

| Juhised ja tootja deklaratsioon - elektromagnetilised emissioonid                           |         |                                                                                                    |  |  |
|---------------------------------------------------------------------------------------------|---------|----------------------------------------------------------------------------------------------------|--|--|
| See CCQ-800 on ette nähtud kasutamiseks allpool määratletud elektromagnetilises keskkonnas. |         |                                                                                                    |  |  |
| CCQ-800 klient või kasutaja peaks kinnitama, et seadet kasutatakse sellises keskkonnas.     |         |                                                                                                    |  |  |
| Heitekatse Vastavus Elektromagnetiline keskkond - juhendamine                               |         |                                                                                                    |  |  |
| RF kiirgus                                                                                  | 1       | CCQ-800 kasutab raadiosageduslikku energiat ainult oma sisemisteks funktsioonideks. Seet õttu on selle |  |  |
| CISPR 11                                                                                    | 1. runm | raadiosagedusemissioon väga madal ega põhjusta tõen äoliselt                                           |  |  |
|                                                                                             |         | h äreid läheduses asuvatesse elektroonikaseadmetesse.                                                  |  |  |
| RF kiirgus                                                                                  | A klass |                                                                                                    |  |  |
| CISPR 11                                                                                    | А-кіаss |                                                                                                    |  |  |
| Harmoonilised                                                                               |         |                                                                                                    |  |  |
| heitkogused                                                                                 | N/A     |                                                                                                    |  |  |
| IEC 61000-3-2                                                                               |         |                                                                                                    |  |  |
| Pinge kõikumine /                                                                           |         |                                                                                                    |  |  |
| v ärelus                                                                                    | N/A     |                                                                                                    |  |  |
| IEC 61000-3-3                                                                               |         |                                                                                                    |  |  |

Juhised ja tootmise deklaratsioon - elektromagnetiline puutumatus

| CCQ-800 on mõeldud kasutamiseks allpool määratletud elektromagnetilises keskkonnas. | CCQ-800 klient v $\tilde{\alpha}$ |
|-------------------------------------------------------------------------------------|-----------------------------------|
| kasutaja peaks kinnitama, et seda kasutatakse sellises keskkonnas.                  |                                   |

| 5 1                                                                | · · · · · · · · · · · · · · · · · · · |                        |                                              |  |
|--------------------------------------------------------------------|---------------------------------------|------------------------|----------------------------------------------|--|
| Immuunsuse test                                                    | IEC 60601 testi tase                  | Vastavuse tase         | Elektromagnetiline keskkond -<br>juhendamine |  |
| Elektrostaatiline heide                                            | $\pm$ 8 kV kontakt                    | $\pm$ 8 kV kontakt     | Põrandad peaksid olema                       |  |
| (ESD)                                                              | $\pm$ 15 kV õhk                       | $\pm$ 15 kV õhk        | puidust, betoonist või                       |  |
| IEC 61000-4-2                                                      |                                       |                        | keraamilistest plaatidest. Kui               |  |
|                                                                    |                                       |                        | põrand on kaetud sünteetilise                |  |
|                                                                    |                                       |                        | materjaliga, peaks suhteline                 |  |
|                                                                    |                                       |                        | õhuniiskus olema vähemalt                    |  |
|                                                                    |                                       |                        | 30%.                                         |  |
| Elektriline kiire                                                  | $\pm 2$ kV toiteliinide korral        | $\pm$ 2kV toiteliinide | Toiteallika kvaliteet peaks                  |  |
| mööduv / purske                                                    | $\pm$ 1 kV sisend- /                  | jaoks                  | olema tavalise äri- või                      |  |
| IEC 61000-4-4                                                      | v äljundliinide korral                |                        | haiglakeskkonna kvaliteet.                   |  |
| T õusu                                                             | $\pm$ 1 kV liin (id) kuni liin        | $\pm$ 1 kV             | Toiteallika kvaliteet peaks                  |  |
| IEC 61000-4-5                                                      | (id)                                  | diferentsiaalrežiim    | olema tavalise äri- või                      |  |
|                                                                    | $\pm$ 2 kV liin (id)                  | $\pm 2$ kV ühisrežiim  | haiglakeskkonna kvaliteet.                   |  |
|                                                                    | maapinnale                            |                        |                                              |  |
| Toiteallika                                                        | <5% UT                                | <5% UT                 | Toiteallika kvaliteet peaks                  |  |
| sisendliinide                                                      | (> 95% langus U-sT)                   | (>95% langus U-sT)     | olema tavalise äri- või                      |  |
| pingelangused,                                                     | 0.5 ts ükli jooksul                   | 0.5 tsükli jooksul     | haiglakeskkonna kvaliteet. Kui               |  |
| lühikesed katkestused                                              | 40% UT                                | 40% UT                 | YF-100 kasutaja vajab                        |  |
| ja pingemuutused                                                   | (60% langust U-sT)                    | (60% langust U-sT)     | elektrivõrgu katkestuste ajal                |  |
| IEC 61000-4-11                                                     | 5 ts ükli jooksul                     | 5 tsükli jooksul       | jätkuvat tööd, on YF-100                     |  |
|                                                                    | 70% UT                                | 70% UT                 | soovitatav toita katkematust                 |  |
|                                                                    | (30% langus U-sT)                     | (30% langus U-sT)      | toiteallikast või akust.                     |  |
|                                                                    | 25 ts ükli jooksul                    | 25 ts ükli jooksul     |                                              |  |
|                                                                    | <5% UT                                | <5% UT                 |                                              |  |
|                                                                    | (> 95% langus U-sT)                   | (>95% langus U-sT)     |                                              |  |
|                                                                    | 5 sekundiks                           | 5 sekundiks            |                                              |  |
| Toitesageduse (50Hz /                                              | 3 A/m                                 | 3 A/m                  | Toitesageduse magnetv äljad                  |  |
| 60Hz) magnetväli IEC                                               |                                       |                        | peaksid olema tasemel, mis on                |  |
| 61000-4-8                                                          |                                       |                        | iseloomulik tüüpilisele                      |  |
|                                                                    |                                       |                        | asukohale tavalises kaubandus-               |  |
|                                                                    |                                       |                        | või haiglakeskkonnas.                        |  |
| MÄRKUS UTon vahelduvvoolu enne testitaseme rakendamist võrgupinge. |                                       |                        |                                              |  |

| Juhised ja tootja deklaratsioon - elektromagnetiline immuunsus                                             |                                                                     |                                                                     |                                                                                                    |  |  |
|----------------------------------------------------------------------------------------------------|---------------------------------------------------------------------|---------------------------------------------------------------------|----------------------------------------------------------------------------------------------------|--|--|
| See CCQ-800 on ette nähtud kasutamiseks allpool määratletud elektromagnetilises keskkonnas. CCQ-800 klient |                                                                     |                                                                     |                                                                                                    |  |  |
| v $\tilde{\alpha}$ kasutaja peaks kinnitama, et seadet kasutatakse sellises keskkonnas.                    |                                                                     |                                                                     |                                                                                                    |  |  |
| Immuunsuse test                                                                                            | IEC60601 testi tase                                                 | testi tase Vastavuse tase Elektromagnetiline keskkond - juhendamine |                                                                                                    |  |  |
| Dirigeeritud RF<br>IEC 61000-4-6<br>Kiirgus RF<br>IEC 61000-4-3                                            | 3 Vrms<br>150 kHz kuni 80<br>MHz<br>3 V/m<br>80 MHz kuni 2,5<br>GHz | 3 V<br>3 V/m                                                        | Kaasaskantavaid ja mobiilseid<br>raadiosideseadmeid ei tohiks kasutada CCQ-800<br>ühegi osa, sealhulgas kaablite lähemal kui<br>soovitud eralduskaugus, mis arvutatakse saatja<br>sageduse võrrandist.<br>Soovitatav eralduskaugus<br>$d = [\frac{3.5}{V_1}]\sqrt{P}$ 80 MHz to 800 MHz<br>$d = [\frac{7}{E_1}]\sqrt{P}$ 80 MHz to 800 MHz<br>$d = [\frac{7}{E_1}]\sqrt{P}$ 800 MHz to 2,5 GHz<br>Kus P on saatja maksimaalne väljundvõimsus<br>vattides (W) vastavalt saatja tootjale ja d on<br>soovitatav eralduskaugus meetrites (m).<br>Fikseeritud raadiosaatjate väljatugevus, mis on<br>kindlaks määratud elektromagnetilise saidi<br>uuringugaa, peaks olema väksem kui vastavuse<br>tase igas sagedusalas.b<br>Järgmise sümboliga tähistatud seadmete<br>läheduses võib esineda häreid:<br>$(((\cdot)))$ |  |  |
|                                                                                                    |                                                                     |                                                                     |                                                                                                    |  |  |

Soovitatavad eralduskaugused kaasaskantavate ja mobiilsete raadiosideseadmete ning CCQ-800 vahel.

CCQ-800 on ette nähtud kasutamiseks elektromagnetilises keskkonnas, kus kiiritatud raadiohäireid kontrollitakse. CCQ-800 klient või kasutaja saab aidata vältida elektromagnetilisi häireid, hoides kaasaskantavate ja mobiilsete raadiosideseadmete (saatjate) ja CCQ-800 vahel minimaalset kaugust, nagu allpool soovitatud, vastavalt sidevahendite maksimaalsele väljundvõimsusele.

|                                | Eralduskaugus vastavalt saatja sagedusele (m) |                                            |                                          |  |
|--------------------------------|-----------------------------------------------|--------------------------------------------|------------------------------------------|--|
| Saatja maksimaalne nimivõimsus | 150 KHz kuni 80 MHz                           | 80 MHz kuni 800                            | 800 MHz kuni 2,5                         |  |
| (W)                            | $d = [\frac{3,5}{V_1}]\sqrt{P}$               | MHz                                        | GHz                                      |  |
|                                |                                               | $d = \left[\frac{3,5}{E_1}\right]\sqrt{P}$ | $d = \left[\frac{7}{E_1}\right]\sqrt{P}$ |  |
| 0.01                           | 0.117                                         | 0.117                                      | 0.233                                    |  |
| 0.1                            | 0.36999                                       | 0.36999                                    | 0.73681                                  |  |
| 1                              | 1.17                                          | 1.17                                       | 2.33                                     |  |
| 10                             | 3.69986                                       | 3.69986                                    | 7.36811                                  |  |
| 100                            | 11.7                                          | 11.7                                       | 23.3                                     |  |